# **SOUTH OKANAGAN SIMILKAMEEN**

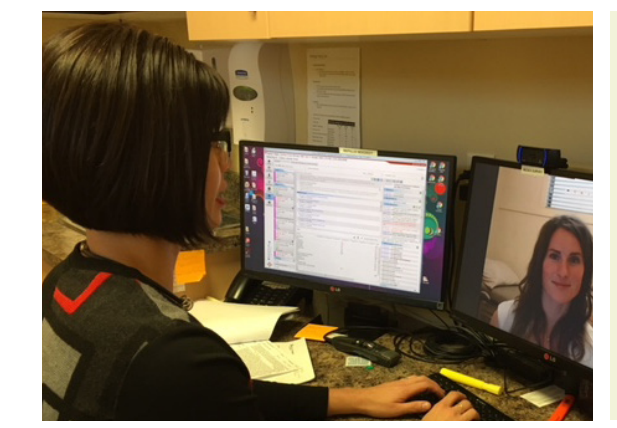

# SHARED CARE TELEMEDICINE

2015-2018

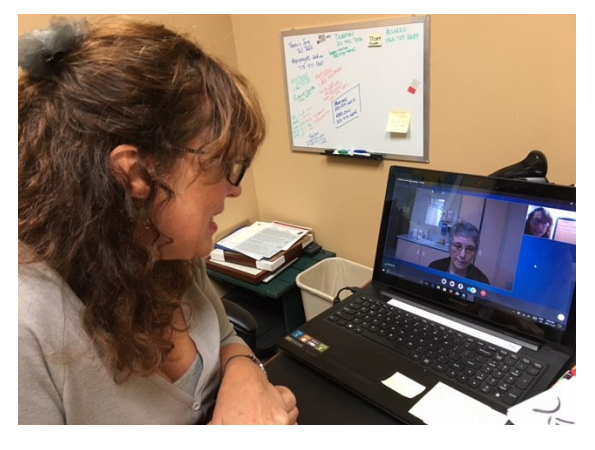

# **FINAL REPORT**

**OCTOBER 2018** 

# **TABLE OF CONTENTS**

| EXECUTIVE SUMMARY                                                        | 1  |
|--------------------------------------------------------------------------|----|
| INTRODUCTION                                                             | 1  |
| PROJECT OVERVIEW                                                         | 2  |
| PROJECT RESULTS                                                          | 5  |
| KEY LEARNINGS                                                            | 8  |
| CHALLENGES                                                               | 9  |
| RECOMMENDATIONS                                                          | 9  |
| APPENDIX A: RealPresence "How to" Guide for Physicians and Office Staff  | 10 |
| APPENDIX B: A Patients Guide to RealPresence Online Medical Appointments | 12 |
| APPENDIX C: RealPresence Physician Incentive and Survey                  | 13 |
| APPENDIX D: Medeo "How To" Guide for Physicians and Office Staff         | 15 |
| APPENDIX E: Medeo Guide For Patients                                     | 17 |
| APPENDIX F: Medeo Physician Incentive and Survey                         | 19 |
| APPENDIX G: Medeo Patient Survey                                         | 22 |
| APPENDIX H: Medeo Patient Summary Data                                   | 24 |
| APPENDIX I: ConsultDerm Office Workflow Guide                            | 25 |
| APPENDIX J: ConsultDerm Physician Incentive and Survey                   | 28 |
| APPENDIX K: ConsultDerm Interim Report                                   |    |
| APPENDIX L: ConsultDerm Regional Uptake Data 2015-2017                   | 33 |
| APPENDIX M: MSP Billing Codes (December 2017)                            | 34 |
| CONTACT INFORMATION                                                      |    |

Front page photos: Dr. Michelle Teo (left) demonstrates how to use Medeo, and Dr. Shannon Walker demonstrates RealPresence.

## **EXECUTIVE SUMMARY**

The Shared Care Telemedicine Project aimed to improve access to specialist care by supporting physicians to incorporate virtual technology into their practice. From the start, we had three strong physician leads who were each interested in trialing a new platform.

We selected two teleconference platforms to trial: RealPresence, which was already in use by Interior Health, and Medeo, a commercial program. The third was a store-and-forward platform called ConsultDerm, which was selected to help address a local gap in dermatology care.

Uptake of the platforms was encouraged by these strong physician champions who advocated for the increased use of telemedicine in healthcare delivery, through education sessions and one-on-one mentoring. The creation and distribution of clear user guides, for physicians and patients, for each of the platforms also increased uptake of telemedicine in the region, with potential for increased future uptake.

Challenges to uptake of the telemedicine platforms include the following deterrents: intimidating technology, missing or unsuitable MSP billing codes, and a lack of financial and/or infrastructure support. Future uptake of any virtual care technology will require provider and patient education, physician incentives, and infrastructure support in order to incorporate telemedicine into daily workflow.

### INTRODUCTION

Telemedicine, also known as telehealth or virtual care, is the term widely used to describe the use of technology to deliver health care. Use of telemedicine for patients, especially rural patients, can expand care options, support timely access and avoid the costs and challenges associated with travel by both patients and providers. Telemedicine also provides the potential to increase the amount of collaborative care between primary care providers, specialists, and other allied health professionals around the region by facilitating communication, and allowing for more connections with patients.

In the South Okanagan Similkameen (SOS), interest in telemedicine was first generated in connection with the Princeton Access to Specialist Care Project. In the rural community of Princeton, a large percentage of the population is elderly (53% over age 70) and low-income (60% household income under \$30,000)<sup>1</sup>. To address these factors, which pose significant barriers for patients receiving timely access to care, the Access to Specialist Care project, arranged for a variety of Penticton specialists to travel to Princeton to conduct specialist outreach clinics. Over the course of 2014-2105, specialists conducted 46 outreach clinics, which equalled to 450 individual appointments. These successful specialist outreach clinics are being sustained, with more than 600 individual appointments conducted in the year 2016-2017<sup>2</sup>. While these clinics are necessary for initial consults, some follow-up appointments could be more appropriately facilitated through telemedicine. Winter driving conditions can make travelling to rural areas hazardous for physicians and are not time or cost effective for short follow-up appointments.

<sup>1</sup> Princeton Access To Specialist Care – Phase 1 Report, 2015

<sup>&</sup>lt;sup>2</sup> NITAOP Approved Appointments, Interior Health Data, 2017

## **PROJECT OVERVIEW**

### Aim

To improve rural patient access to specialist care and to support rural physicians in providing optimal care by exploring the use of telemedicine as appropriate and where beneficial.

### **Objectives**

- Explore the use of existing and easy-to-use technology.
- Make the technology accessible to physicians, healthcare professionals and patients.
- Create a model that is efficient and sustainable.

### **Intended Outcomes**

- Increase the number of providers and patients using telemedicine.
- Improve physician, healthcare professional, and patient experience.

The Telemedicine Working Group was established in June 2015. Stakeholders included rural family physicians, Penticton specialists, Interior Health (IH) nurses, staff and administration, and related allied health professionals. An environmental scan provided information on other telemedicine applications in BC and highlighted local priorities for both patients and providers. The working group met 14 times between 2015-2018 with 3 subcommittee meetings for telematernity, telerespirology and teledermatology.

### **Telemedicine Technology**

Initially, the project focused on the use of telehealth equipment available within Interior Health (IH) but was later expanded to fill immediate local needs and to support physician champions taking advantage of provincial initiatives. The project examined the use of telemedicine through two key approaches:

### 1. Videoconferencing

High definition videoconferencing systems allow physicians to connect with patients virtually via a microphone and computer screen to conduct a real time appointment.

### RealPresence

The working group chose to trial RealPresence, which is the secure platform managed by IH and available for use in rural facilities. Physicians can conduct a virtual face-to-face appointment with their patient who is located in an IH facility. IH maintains 195 videoconferencing fixed or mobile hardware systems in 42 IH communities<sup>3</sup>.

<sup>3.</sup> 1.Rowland, J, 2018. What We Talk About When We Talk About Virtual Care – Refreshing the Virtual Care Dialogue with IH Clinical Communities

## **PROJECT OVERVIEW**

To use the RealPresence platform physicians have the option of using the dedicated hardware in any IH facility or can install RealPresence software on their personal PC or Apple desktop, laptop or tablet for use in their own office. Patients are referred to the designated telemedicine room in the facility where a computer is set-up for them so they simply wait for the specialist to join the session.

The current one-time fee for a physician to download RealPresence software to any personal device is \$150.

Dr. Shannon Walker, a respirologist and Telemedicine Working Group member, who offers spirometry outreach clinics, identified the potential use of RealPresence as a complimentary service to streamline care to rural patients. It was suggested that the software could provide timely follow-up appointments for high-risk patients. An allied health respiratory therapist (RT) could conduct the initial physical exam and then use RealPresence to connect to the specialist for a consult.

### Medeo

Medeo is a commercial web-based videoconferencing platform that supports secure virtual medical appointments between physician offices and patients located in their own home. Both patients and physicians install the application on their personal computer, smartphone or tablet and log in to the Medeo portal to conduct the appointment. If patients have the computer literacy required to participate in an online appointment using the virtual application, it can be an alternative for those who have difficulty leaving their home, or who must travel long distances for appointments.

The current cost for a physician to use Medeo is \$1200 per year.

Dr. Michelle Teo, a rheumatologist and Telemedicine Working Group member was sponsored to trial Medeo through the BC Society of Rheumatologists as part of a pilot project designed to increase access to specialist care.

### 2. Store and Forward

Store and forward technologies allow for the acquisition and storage of clinical information that is then forwarded to (or retrieved by) another site for clinical evaluation. The secure transmission acts as a medical consultation when live video or face-to-face contact is not necessary.

### ConsultDerm

The need for access to consultative dermatological expertise increased significantly in the South Okanagan Similkameen when Penticton's only dermatologist retired in November, 2015, and has yet to be replaced. Long dermatology waitlists in other areas of the province and costly travel arrangements have significantly lowered local patients' ability to receive timely access to care.

ConsultDerm is a secure internet-based platform that supports timely dermatological consults and can be used on any device (an App is now available). The program is most typically used between general

## **PROJECT OVERVIEW**

practitioners (GPs) and dermatologists. Once the patient who is experiencing a dermatological concern has consented to the use of the technology, the GP takes photos of the rash or skin condition using a smartphone, tablet, or digital camera. The photos are uploaded, attached to a web-based referral, and sent to the next-available dermatologist. If the dermatologist deems that the condition can be appropriately treated by the GP, they respond with treatment advice. In more serious cases, the patients will need to be placed on a waitlist for an in-person dermatology appointment.

ConsultDerm is currently free to physicians and nurse practitioners.

Dr. Robert Swan, a local GP and Telemedicine Working Group member championed the use of ConsultDerm in the South Okanagan Similkameen and is a provincial Shared Care Teledermatology Initiative committee member.

### Implementation

Members of the Telemedicine Working Group trialed and championed each technology with the aim of spreading the results to colleagues. The group recognised the need to address the following barriers likely to prevent physicians trying any new technology:

- Limited knowledge.
- Time to learn software and master its use in a clinic setting.
- Cost vs. benefit of using the technology to improve patient care.

The group proposed the following methods to aid uptake:

- Create step-by-step "How To" documents for both physicians and patients to make using the software easier.
- Provide financial incentives to entice physicians to trial the technology.
- Create surveys and questionnaires to gather data on physician and patient satisfaction with using each technology.
- Research and summarize MSP billing codes.
- Present CMEs to spread awareness of each of the technologies and promote the availability of time-sensitive incentives.

### RealPresence

The RealPresence platform was trialed by the following medical specialties:

### Telematernity

A rural general physician in Midway, BC identified a pregnant patient who might benefit from the use of videoconferencing technology. Working with the Kootenay Boundary Division, the general physician in Midway (a small community 130 kms from Penticton) and the patient were connected with an obstetrician in Penticton for two appointments. The general physician conducted the initial physical exam and used RealPresence software to connect with the specialist for a consult. Sessional time was provided for learning the software and providing feedback on the experience.

### Telerespirology

A respirology specialist and Princeton general physicians collaboratively identified suitable rural patients who might benefit from follow-up appointments using RealPresence. It was suggested that patients in Oliver/Osoyoos could also be serviced. Dedicated telemedicine rooms at both Princeton General Hospital (PGH) and South Okanagan General Hospital (SOGH) could be used for the appointments.

### Accomplishments

- The creation of a "How To" guide for physicians that outlines a physician's technology needs. Steps include how to load and run the software and tips on how to conduct a successful appointment (Appendix A).
- The creation of a "How To" guide for patients that explains what an online medical appointment is and what to expect once they get to the IH facility (Appendix B).
- The creation of a physician survey to be completed by providers trialing the technology and taking advantage of the financial incentive (**Appendix C**).
- Five telerespirology appointments have been completed between 2016-2018.
- Two telematernity appointments have been completed between 2016-2017.
- High physician satisfaction: "Software is easy to download and use, easy to see and hear the patient." — Dr. Walker, Respirologist
- Two CMEs spread awareness of the potential to use RealPresence for specialist follow-up appointments at IH facilities. There was interest from internal medicine specialists as a way to connect with their patients in Princeton. However, they have yet to trial the platform.
- Increased awareness of a dedicated IH Telehealth help line.

### Challenges

- The need to have knowledgeable and available administrative staff to help patients get registered, find the telehealth room, set-up the computer and trouble shoot connection issues.
- Logistical challenge to schedule the patient, site clinician and the specialist at a mutually convenient time.
- Finding suitable patients for virtual appointments, either because they require a higher level of care or are unwilling to try the technology and would rather wait for a face-to-face appointment.

### Medeo

The Medeo platform was trialed by the following medical specialties as part of this project:

### Telerheumatology

As part of the sponsored trial the rheumatologist incorporated the use of Medeo seamlessly into daily clinic practice and became comfortable switching between face-to-face and virtual appointments. The specialist only suggests telemedicine appointments to patients that are capable of using the technology (ie comfortable using platforms like Skype) or that have a care person available to help with the technology during the appointment.

### Accomplishments

- The creation of a "How To" guide for physicians wanting to use Medeo, outlining what hardware is needed to run the software, setting up the platform, and steps on how to conduct a successful appointment (Appendix D).
- Creation of a "How To" guide for patients explaining how online appointments work, what they will need to conduct the appointment, and the 4 steps to follow for a successful appointment (Appendix E).
- Creation of a physician survey to be completed by providers trialing the technology and taking advantage of the financial incentive (**Appendix F**).
- Creation of an online patient survey (Appendix G).
- 102 patient appointments completed from August 2016 August 2017 (95% of which were follow-up appointments) (Appendix H).
- 42 patients completed online surveys.
- 100% of respondents would have a future Medeo appointment and 90% would recommend it to a friend/relative.
- Identified a significant reduction in patient cost (average cost savings per patient per appointment = \$208).
- High patient satisfaction:

"This appointment is just as effective online and saves a lot of money and travel time!" — Medeo Patient

"A Medeo appointment saves me time and money. It costs me over \$300 to take a day off and drive to Penticton. I hope to be able to keep using this service. I find Medeo to be an asset and a great use of technology." — Medeo Patient

### High provider satisfaction:

"The platform is easy to use and I have incorporated it into my day-to-day practice easily. It makes sense to offer this service to people that find it difficult to get to my office, especially in the winter. It's just the right thing to do !" — Dr. Michelle Teo, Rheumatologist

• Sustainable physician use – rheumatologist continuing to average 100 telemedicine appointments per year (2016-2018).

### Telegastroenterology

A gastroenterologist trialed Medeo after attending a telemedicine CME (December 2017). The specialist used the "How To" guides for Medeo, and took advantage of the financial incentives offered by the project.

### Accomplishments

- Physician successfully utilized the how to documents.
- 10 patient appointments completed (February-April 2018).
- High physician satisfaction:

"This is very useful for my patients for follow-up appointments. Very clear step by step instructions." — Dr. Holly Wiesinger, Gastroenterologist

- All patients indicated a willingness to have future Medeo appointments.
- Sustainable physician use: physician intends to continue to pay for Medeo after the trial.

### Challenges

- Initial difficulty in finding suitable patients due to lack of technical ability or unwillingness to try a virtual appointment.
- Some technical issues which were solved by a phone call to the Medeo help line.

### ConsultDerm

CMEs were used to encourage physicians to access dermatological expertise using ConsultDerm, allowing them to treat some conditions independently and provide timely access to care for their patients. CMEs given at PRH and SOGH in 2016 focused on providing physicians with the steps needed to utilize the technology. Dr. Robert Swan, ConsultDerm Champion, provided mentoring to physicians using the technology for the first time.

### Accomplishments

- The creation of "How To" guide for physicians and their MOAs, which included a nine step process to register, get patient information, transfer images and make the referral (with or without the use of a EMR) (Appendix I).
- The creation of a physician survey to be completed by providers trialing the technology and taking advantage of the financial incentive (Appendix J).
- CMEs were successful in increasing utilization of the technology (Appendix K).
- 436 physician consults between 2015-2017 for all communities in the South Okanagan Similkameen.
- High physician satisfaction: 78% satisfied with the experience, 80% found it easy to use, 100% found it timely.

"The overall impression is that there was a very high satisfaction rate. Most people were happy or very happy." — Dr. Swan, GP and ConsultDerm Champion

• Sustainable physician use: 92% planned to use it again after the initial appointment.

### Challenges

- No MSP billing code exists for store and forward consults, which are more time consuming than regular appointments. The Shared Care Teledermatology Initiative Committee is currently working on making a case to add a suitable billing code.
- Sustainability– regional uptake data suggest a decline in usage in most communities in the South Okanagan after the initial uptake in 2016 (Appendix L).

## **KEY LEARNINGS**

- The project fostered an opportunity to trial and assess 3 unique telemedicine technologies.
- The project successfully increased the use of telemedicine technologies by patients and providers in the South Okanagan Similkameen.
- The development of "how-to" documents allowed the technologies to be spread more easily and will provide a resource for future uptake both locally and provincially.
- The project successfully identified and supported key physician champions who continue to advocate for increased use of telemedicine in healthcare delivery.
- Research revealed that not all specialties currently have telehealth billing codes. A list of available codes can be found in (Appendix M).

## CHALLENGES

- The introduction of new technology can be intimidating for patients and providers, and acts as a strong deterrent to uptake.
- MSP Telehealth billing codes are difficult to access and compensation differs between specialties. Some specialties currently have no telehealth billing codes.
- There is no financial support for specialists who are interested in using telehealth. Specialists are required to pay a set-up fee and/or or a monthly subscription fee from their own pockets for use of videoconferencing technology. This can be a deterrent for uptake and ongoing use of the application.
- RealPresence requires the need for dedicated staff and/or clinical infrastructure in the IH facility this proved to be a major barrier to scheduling appointments.

# RECOMMENDATIONS

- Increase administrative and clinical support and resources for telemedicine in IH facilities, especially in rural communities where the technology would immediately increase access to care.
- Continue to explore using technologies that access patients in their own homes.
- Ensure MSP codes are easily accessible and competitive. Codes need to be available for all specialties.
- Include telemedicine education in resident curriculum. Residents could have been included in the incentive program to encourage them to use the technology often they have more time while in clinic and could help their preceptor learn the technology and its value.
- Continue to educate and promote the use of telemedicine to patients and physicians. Both need to be able to see the value proposition of using the technology.
- Increase the interoperability between telemedicine platforms and physician EMRs.
- Incorporate the use of telemedicine in team-based practices to increase communication amongst providers and patients, and extend use to include other clinicians and practitioners such as nurses, nurse practitioners and pharmacists.

# SharedCare Partners for Patients

# RealPresence

# "How To" Guide for Physicians and Office Staff

RealPresence software enables healthcare providers to conduct online appointments with patients located at a hospital or other Interior Health facilities via a secure video conferencing system.

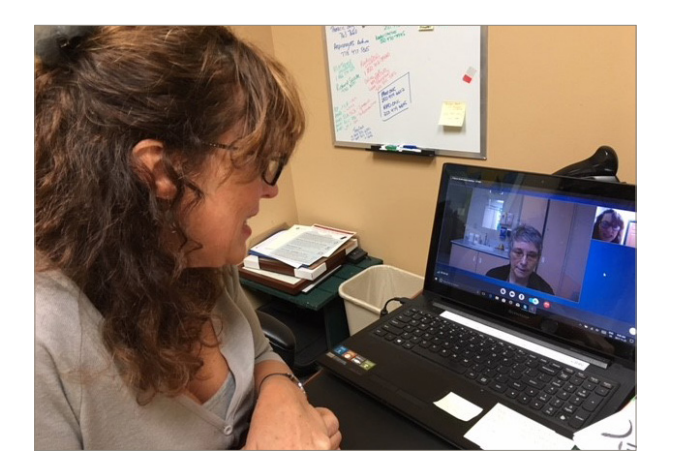

### Follow these 5 steps to conduct RealPresence appointments

### 1 Determine if an online appointment is a good fit for a patient

Physicians can consider these questions:

- Could the patient benefit from online visits?
- Would they be comfortable using technology to talk in a virtual setting?

### 2 Set up an appointment

- Decide if the appointment requires a clinical professional to be physically present with the patient during the appointment.
- If yes, arrange a date and time for the appointment with the appropriate clinical professional. This could be another physician, therapist, nurse or clinician, depending on the specialty and needs of the patient.
- If the appointment doesn't require a clinical professional, make sure the appropriate office staff will be available to get RealPresence up and running for the patient.

### 3 Book an appointment

- Book the telehealth room and equipment at the IH facility being used for the appointment.
- Book the appointment with the patient.
- Forward patient information to the IH facility, if required.

### What a physician needs to run RealPresence:

- RealPresence software, which can be purchased by emailing telehealth@interiorhealth.ca.
- A computer, laptop or tablet with speakers, a microphone and webcam.
- An internet connection with a minimum of 3Mbps download and 2Mbps upload speed.
- A wired connection for computers and laptops and a cellular connection for tablets (Wi-Fi is not recommended!).
- Windows (Windows 10 is not supported!)
- One-time set up fee. Call: 1-855-870-4755

#### **Setting up RealPresence**

- When obtaining the software, you will be given a login number for RealPresence.
- Then, download and run RealPresence software.

## **APPENDIX A**

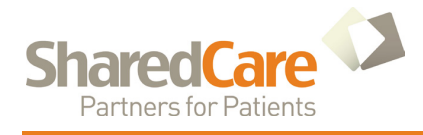

# RealPresence

### 4 Start an appointment

- Log into the software and enter your IH username and password. A user may log into RealPresence videoconferencing equipment at any location using their own username and password.
- A dialpad will appear on the screen. If you want to test the audio/visual connection prior to the appointment, dial 777777.
- To start the appointment, enter the IH location for the patient. (See list of local Interior Health contact numbers and access codes below.)
- The patient should be waiting in the online chat room.

### **5** Complete an appointment

- Have a strategy in place to deal with prescriptions, and lab and xray requisitions, such as printing or direct faxing/emailing.
- Let the patient know if they need another appointment with you either face to face or via RealPresence.
- Log out of the appointment by going to settings on the bottom right of the screen, click the **Profile** button, then click the **Log Out** button.
- Exit RealPresence by clicking on the RealPresence icon in the top right hand corner, and then click the **Exit** icon.

Note: Keeping RealPresence running may slow down your computer!

### **Interior Health Access Codes**

Interior Health can provide technical support when RealPresence sessions involve an Interior Health Facility but not for sessions from one private location to another.

#### Telehealth help by phone (IMT Service Desk, M-F 8am -4pm): 1-855-870-4755

#### Some Local Interior Health Access Numbers:

Keremeos Health Centre: 771141 Oliver Conference Room: 771162 Penticton Boardroom: 771051 Penticton Oncology: 771053 Penticton Outpatient Psychiatry: 771052 Penticton Portable Admin: 774142 Princeton Education Room: 770182 Princeton Telehealth Room 6 (Polycom 4500): 770184 Note: Interior Health Access numbers begin with 77 Access numbers beginnin

*Note:* Interior Health Access numbers begin with 77. Access numbers beginning with 6666 are usually off-site RealPresence numbers.

### **Telehealth Provider Pearls**

#### For your patients:

- Consider privacy issues, and whether your office will be requesting patients to sign a consent form.
- Let patients know they can opt out of telehealth at any time and choose face-to-face appointments.

#### Documenting the consult:

- For billing purposes, keep an appropriate record of the consultation.
- Document the visit as Telehealth; note the participants and the location.
- Use general Telehealth billing codes in the MSP Billing Guide: https://www2.gov. bc.ca/assets/gov/health/ practitioner-pro/medicalservices-plan/msc-paymentschedule-july-2017.pdf
- Please note that general Telehealth billing codes can be found on p.100 of the MSP Billing Guide. Telehealth codes for different specialties are located in each specialtyspecific section of the Guide.
- Communicate consult with appropriate healthcare providers.

## **APPENDIX B**

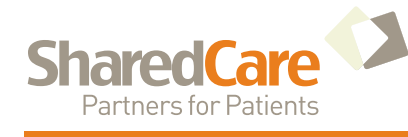

# RealPresence

## A Patient's Guide to:

# **RealPresence Online Medical Appointments**

Online medical appointments are convenient for patients who may have to travel long distances to see a specialist physician. These online appointments take place at a hospital or health care centre, using Interior Health computers and software.

#### What is an online medical appointment?

An online medical appointment, using RealPresence software, is a video conference visit rather than a face-to-face visit with your specialist physician.

#### Who can use an online appointment?

You and your healthcare provider will decide if you would be a good candidate for an online appointment, depending on your condition and comfort level using a computer to communicate.

#### How does an online appointment work?

- Once it's been decided that an online appointment makes sense for you, the consulting physician's office staff will contact you to set up an appointment.
- The office staff will give you directions to the location of the appointment, and where to check in. These steps may vary according to the location of the appointment.
- Depending on the nature of your visit, you may be accompanied by a healthcare provider throughout your appointment.

#### Do you need to be able to use a computer?

- You will NOT need to operate computer equipment during a RealPresence online appointment.
- At the time of the appointment, staff will get the video conference up and running, and let you know any steps you may need to follow.
- Your specialist physician will appear on the screen, starting your appointment. This may take a few minutes.

# Tips for a successful online appointment

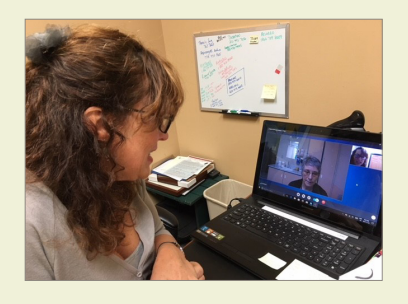

Please let your physician's office know if you can't make an appointment, just as you would with a face-toface appointment.

You may opt out of using telemedicine at any time, and rebook a new face-to-face appointment.

Remember to ask about follow up appointments.

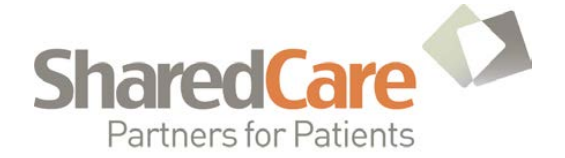

### **RealPresence Invitation**

December, 2017

### RE: Sessional Time For Learning and Evaluating Real Presence

Dear Colleague:

If you have used RealPresence in the past or are contemplating using it before February 28, 2018, your input is needed. You will receive a 2-hour sessional by returning the attached survey form upon completion of two RealPresence telemedicine appointments to compensate for your learning time and time to complete the survey. These sessionals will be available for completed surveys received prior to February 28, 2018.

RealPresence is a software program that allows access to telehealth equipment with Interior Health facilities. These consults are suitable for patients who are able to have a physical exam by proxy or by clinician in a facility and are able to present at an IH facility. This software must be installed in advance by Interior Health in your office. Alternatively, you can access RealPresence by reserving the telemedicine equipment at an IH facility. Please be aware that the appropriate coordination will also need to be complete on the regional patient side of things to facilitate equipment access and any necessary hands on exams.

To assist you in using RealPresence, we have attached a "how to" guide developed by Penticton specialist Dr. Shannon Walker. Additionally there are several local RealPresence champions who are willing to be available to provide support and advice to those who need help adopting RealPresence into their practices.

By completing the attached survey and returning it to Quality Improvement and Evaluation Coordinator, Kate Harris, by fax (778-476-5992) or email (kate.harris@sosdivision.ca), you will help us better understand the impact of our work. Contact Kate if you prefer to complete the survey by phone, or have questions about the evaluation process.

For questions related to the project, please contact Project Lead Kathleen Jagger as per contact information below.

Many thanks in advance,

Drs. Michelle Teo and Shannon Walker Telemedicine Project Working Group Members

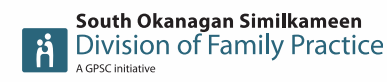

Kathleen JaggerShared CareProject LeadC250.878.1535F778.476.5992South Okanagan Similkameen Division of Family Practice197 Warren Ave. East, Unit #106 Penticton, BC V2A 8N8

## **APPENDIX C**

# **RealPresence Physician Survey**

| hysicia                                                                                                    | n Name: _                                                                                                    |                                                                                                    |                                                                                                    | Fa                                                               | ax number:                                                                                                    |                                                                                                    |
|----------------------------------------------------------------------------------------------------|----------------------------------------------------------------------------------------------------|----------------------------------------------------------------------------------------------------|----------------------------------------------------------------------------------------------------|------------------------------------------------------------------|----------------------------------------------------------------------------------------------------|----------------------------------------------------------------------------------------------------|
| atient                                                                                                    | 1: Age                                                                                                    | Location                                                                                                    |                                                                                                    | Type of cons                                                     | sult 🗆 Initial cor                                                                                                    | nsult 🗆 Follow-up app                                                                                                |
| auent                                                                                                    | <b>z</b> : Age                                                                                                    |                                                                                                    |                                                                                                    |                                                                  |                                                                                                    |                                                                                                    |
| 1. □ <sup>-</sup>                                                                                                    | These were                                                                                                    | e my first times                                                                                                    | s using RealPre                                                                                                    | esence 🗆 I hav                                                   | ve used RealPre                                                                                                    | sence before                                                                                                    |
| 2. <b>Ove</b>                                                                                                    | erall, I was                                                                                                    | satisfied with                                                                                                    | n the experier                                                                                                    | nce. 🗆 Yes                                                       | □ Somewhat                                                                                                    | □ No                                                                                                    |
| a                                                                                                    | a. The pro                                                                                                    | ocess was clear                                                                                                    | r.                                                                                                    | 🗆 Yes                                                            | □ Somewhat                                                                                                    | □ No                                                                                                    |
| k                                                                                                    | o. The pro                                                                                                    | ocess was easy                                                                                                    |                                                                                                    | 🗆 Yes                                                            | □ Somewhat                                                                                                    | □ No                                                                                                    |
| c                                                                                                    | . The vid                                                                                                    | eo connection                                                                                                    | n was clear.                                                                                                    | 🗆 Yes                                                            | □ Somewhat                                                                                                    | 🗆 No                                                                                                    |
| C                                                                                                    | d. The aud                                                                                                    | dio connection                                                                                                    | n was clear.                                                                                                    | 🗆 Yes                                                            | □ Somewhat                                                                                                    | □ No                                                                                                    |
| e                                                                                                    | e. The pat                                                                                                    | tients were app                                                                                                    | propriate.                                                                                                    |                                                                  |                                                                                                    |                                                                                                    |
| [                                                                                                    | ⊐ No, need                                                                                                    | led to schedul                                                                                                    | e an in person                                                                                                    | appointment                                                      | □ Mainly yes                                                                                                    | Yes, absolutely                                                                                                    |
| 3. Wh                                                                                                    | nat was th                                                                                                    | e biggest ben                                                                                                    | efit in using F                                                                                                    | RealPresence?                                                    |                                                                                                    |                                                                                                    |
|                                                                                                    |                                                                                                    |                                                                                                    |                                                                                                    |                                                                  |                                                                                                    |                                                                                                    |
| ∕ <b>₩</b> ₽                                                                                                    | aat wara ti                                                                                                    | ha datarranta                                                                                                    | in using Pool                                                                                                    | Droconco?                                                        |                                                                                                    |                                                                                                    |
| 4. Wr                                                                                                    | lat were ti                                                                                                    | le déterrents                                                                                                    | in using Real                                                                                                    | Presence:                                                        |                                                                                                    |                                                                                                    |
|                                                                                                    |                                                                                                    |                                                                                                    |                                                                                                    |                                                                  |                                                                                                    |                                                                                                    |
|                                                                                                    |                                                                                                    |                                                                                                    |                                                                                                    |                                                                  |                                                                                                    |                                                                                                    |
| 5 Inl                                                                                                    | on to uco l                                                                                                    | Disconso                                                                                                    | again LIVoc                                                                                                    |                                                                  |                                                                                                    |                                                                                                    |
| 5. I pla<br><br>6. Wh                                                                                                    | an to use F<br>nat would                                                                                                    | RealPresence<br>help you usin                                                                                                    | again 🗆 Yes                                                                                                    | □ No Why o                                                       | rwny not?                                                                                                    |                                                                                                    |
| 5. I pla<br>6. Wh                                                                                                    | an to use F<br>nat would                                                                                                    | RealPresence a                                                                                                    | again 🗆 Yes                                                                                                    | □ No Why o                                                       | re?                                                                                                    |                                                                                                    |
| 5. I pla<br>6. Wł<br>7. Do                                                                                                   | an to use F<br>nat would<br>you need                                                                                                    | RealPresence<br>help you usin<br>more informa                                                                                                    | again UYes                                                                                                    | □ No Why o                                                       | re?                                                                                                    | nce? If so, would you lik                                                                                            |
| 5. I pla<br>6. Wh<br>7. Do                                                                                                   | an to use f<br>nat would<br>you need<br>One-on-on                                                                                                    | RealPresence<br>help you usin<br>more information office visit w                                                                                                    | again U Yes ag RealPresen ation, or supp                                                                                                    | □ No Why o<br>ce in the futur<br>port to continu                 | re?                                                                                                    | <b>nce?</b> If so, would you lik<br>another colleague                                                                |
| 5. I pla<br>6. Wr<br>7. Do                                                                                                   | an to use f<br>nat would<br>you need<br>One-on-on<br>Phone call<br>Additional                                                                                                    | RealPresence<br>help you usin<br>more informa<br>e office visit w<br>or email with a<br>support from                                                                                                    | again LI Yes<br>ag RealPresen<br>ation, or supp<br>with a champion<br>a champion<br>IH IM/IT                                                                                            | □ No Why o<br>ce in the futur<br>port to continu<br>n □ 1<br>□ 0 | re?<br>uing RealPrese<br>Mentoring with<br>Other                                                                                                    | <b>nce?</b> If so, would you lik<br>another colleague                                                                |
| 5. I pla<br>6. Wh<br>7. Do                                                                                                   | an to use f<br>nat would<br>you need<br>One-on-on<br>Phone call<br>Additional                                                                                                    | RealPresence<br>help you usin<br>more informa<br>the office visit w<br>or email with a<br>support from l                                                                                                    | again LI Yes<br>ag RealPresen<br>ation, or supp<br>vith a champion<br>a champion<br>IH IM/IT                                                                                            | No Why o                                                         | re?<br>uing RealPrese<br>Mentoring with<br>Other                                                                                                    | <b>nce?</b> If so, would you lik<br>another colleague                                                                |
| 5. I pla<br>6. Wr<br>7. Do<br>0<br>1<br>2<br>8. Wr                                                                           | an to use f<br>nat would<br>you need<br>One-on-on<br>Phone call<br>Additional<br>nat's the b                                                                                      | RealPresence<br>help you usin<br>more informa<br>e office visit w<br>or email with a<br>support from l<br>est way for yo                                                                                                    | again U Yes<br>ag RealPresen<br>ation, or supp<br>with a champion<br>a champion<br>IH IM/IT<br>bu to find out                                                                           | No Why o                                                         | re?<br>Ving RealPrese<br>Mentoring with<br>Other<br>Dther dool in the                                                                                                    | nce? If so, would you lik<br>another colleague                                                                       |
| 5. I pla<br>6. Wh<br>7. Do<br>0<br>1<br>2<br>8. Wh<br>0                                                                      | an to use f<br>nat would<br>o you need<br>One-on-on<br>Phone call<br>Additional<br>nat's the b<br>These app                                                                       | RealPresence<br>help you usin<br>more informa<br>e office visit w<br>or email with a<br>support from l<br>est way for you<br>roaches worke                                                                                                    | again LI Yes<br>ag RealPresen<br>ation, or supp<br>vith a champion<br>a champion<br>IH IM/IT<br>ou to find out<br>d well.                                                               | No Why o                                                         | re?<br>Ving RealPrese<br>Mentoring with<br>Other<br>De of tool in the<br>I Other                                                                                                    | nce? If so, would you lik<br>another colleague<br>e future?                                                          |
| 5. I pla<br>6. Wr<br>7. Do<br>11<br>2.<br>8. Wr<br>2.<br>9. Wr                                                               | an to use F<br>nat would<br>you need<br>One-on-on<br>Phone call<br>Additional<br>nat's the b<br>These appr                                                                        | RealPresence a<br>help you usin<br>more informa<br>e office visit w<br>or email with a<br>support from l<br>est way for yo<br>'oaches worke<br>nd other reso                                                                                                    | again LI Yes<br>ag RealPresen<br>ation, or supp<br>vith a champion<br>a champion<br>IH IM/IT<br>bu to find out<br>d well.                                                               | No Why o                                                         | re?<br>uing RealPrese<br>Mentoring with<br>Other<br>De of tool in the<br>I Other<br>I Other                                                                                                    | nce? If so, would you lik<br>another colleague<br>e future?                                                          |
| 5. I pla<br>6. Wh<br>7. Do<br>11<br>27<br>8. Wh<br>9. Wh                                                                     | an to use f<br>nat would<br>o you need<br>One-on-on<br>Phone call<br>Additional<br>nat's the b<br>These appr<br>nat tools a<br>RealPresen                                         | RealPresence<br>help you usin<br>more information<br>or email with a<br>support from l<br>est way for you<br>roaches worked<br>nd other reso                                                                                                    | again LI Yes<br>ag RealPresen<br>ation, or supp<br>vith a champion<br>a champion<br>IH IM/IT<br>ou to find out<br>d well.<br>ources did you                                             | No Why o                                                         | re?<br>Ventoring with<br>Other<br>De of tool in the<br>Other<br>Other<br>I Other                                                                                                    | nce? If so, would you lik<br>another colleague<br>e future?<br>Ipful tool)                                           |
| 5. I pla<br>6. Wr<br>7. Do<br>9. Wr<br>9. Wr                                                                                 | an to use F<br>nat would<br>you need<br>One-on-on<br>Phone call<br>Additional<br>nat's the b<br>These appr<br>nat tools a<br>RealPresen                                           | RealPresence a<br>help you usin<br>more information<br>or email with a<br>support from the<br>support from the<br>est way for you<br>oaches worked<br>and other reso<br>ace Office Worked<br>the office Worked<br>attaion                                                                                                    | again LI Yes<br>ag RealPresen<br>ation, or supp<br>vith a champion<br>a champion<br>IH IM/IT<br>bu to find out<br>d well.<br>burces did you<br>kflow Guide                              | No Why o                                                         | re?<br>ying RealPreser<br>Mentoring with<br>Other<br>De of tool in the<br>I Other<br>ircle the most he<br>I YouTube vide<br>I Support from                                                                                                    | nce? If so, would you lik<br>another colleague<br>e future?<br>Ipful tool)<br>os                                     |
| 5. I pla<br>6. Wh<br>7. Do<br>9. Wh<br>9. Wh                                                                                 | an to use f<br>nat would<br>o you need<br>One-on-on<br>Phone call<br>Additional<br>nat's the b<br>These appr<br>nat tools a<br>RealPresen<br>CME Presen                           | RealPresence a<br>help you usin<br>more information<br>the office visit w<br>or email with a<br>support from l<br>est way for you<br>roaches worked<br>ind other reso<br>ice Office Work<br>intation<br>the office visit from                                                                                                    | again LI Yes<br>ag RealPresen<br>ation, or supp<br>vith a champion<br>a champion<br>IH IM/IT<br>bu to find out<br>d well.<br>burces did you<br>kflow Guide                              | No Why o                                                         | re?<br>uing RealPreser<br>Mentoring with<br>Other<br>of tool in the<br>Other<br>Other | nce? If so, would you lik<br>another colleague<br>e future?<br>Ipful tool)<br>os<br>Interior Health IMIT<br>website  |
| 5. I pla<br>6. Wr<br>7. Do<br>9. Wr<br>9. Wr                                                                                 | an to use F<br>nat would<br>oyou need<br>One-on-on<br>Phone call<br>Additional<br>These appr<br>nat tools a<br>RealPresen<br>CME Presen<br>One-on-on<br>Phone call                | RealPresence a<br>help you usin<br>more information<br>the office visit wo<br>or email with a<br>support from the<br>support from the<br>support from the<br>coaches worked<br>and other reso<br>ace Office Worked<br>thation<br>the office visit from<br>or email with o                                                                                                    | again LI Yes<br>ag RealPresen<br>ation, or supp<br>vith a champion<br>a champion<br>IH IM/IT<br>bu to find out<br>d well.<br>burces did you<br>kflow Guide                              | No Why o                                                         | re?<br>Mentoring with<br>Other<br>De of tool in the<br>Other<br>Other<br>Other<br>YouTube vide<br>Support from<br>RealPresence<br>Other                                                                                                    | nce? If so, would you lik<br>another colleague<br>e future?<br>Ipful tool)<br>os<br>Interior Health IMIT<br>website  |
| 5. I pla<br>6. Wh<br>7. Do<br>9. Wh<br>9. Wh<br>10<br>10<br>10<br>10<br>10<br>10<br>10<br>10<br>10<br>10<br>10<br>10<br>10   | an to use f<br>nat would<br>oyou need<br>One-on-on<br>Phone call<br>Additional<br>nat's the b<br>These appunat tools a<br>RealPresen<br>CME Presen<br>One-on-on<br>Phone call     | RealPresence a<br>help you usin<br>more information<br>the office visit w<br>or email with a<br>support from the<br>context way for you<br>roaches worked<br>and other reso<br>ace Office Work<br>intation<br>the office visit fra-<br>or email with o                                                                                                    | again LI Yes<br>ag RealPresen<br>ation, or supp<br>vith a champion<br>a champion<br>IH IM/IT<br>ou to find out<br>d well.<br>ources did you<br>kflow Guide<br>om colleague<br>colleague | No Why o                                                         | re?<br>uing RealPreser<br>Mentoring with<br>Other<br>De of tool in the<br>Other<br>Other<br>I Other<br>YouTube vide<br>I Support from<br>I RealPresence<br>I Other                                                                                                    | nce? If so, would you lik<br>another colleague<br>e future?<br>Ipful tool)<br>os<br>Interior Health IMIT<br>website  |
| 5. I pla<br>6. Wr<br>7. Do<br>1<br>8. Wr<br>9. Wr<br>1<br>0<br>1<br>1<br>1<br>1<br>1<br>1<br>1<br>1<br>1<br>1<br>1<br>1<br>1 | an to use F<br>nat would<br>ope on-on<br>Phone call<br>Additional<br>Additional<br>These appr<br>nat tools a<br>RealPresen<br>CME Presen<br>One-on-on<br>Phone call<br>nal comme  | RealPresence a<br>help you usin<br>more information<br>the office visit wo<br>or email with a<br>support from the<br>support from the<br>coaches worked<br>and other reso<br>and other reso and other reso<br>and other reso and other reso<br>and other reso and other reso and other reso<br>and other reso and othere | again LI Yes<br>ag RealPresen<br>ation, or supp<br>vith a champion<br>a champion<br>IH IM/IT<br>bu to find out<br>d well.<br>burces did you<br>kflow Guide<br>om colleague              | No Why o                                                         | re?<br>uing RealPreser<br>Mentoring with<br>Other<br>De of tool in the<br>I Other<br>ircle the most he<br>I YouTube vide<br>I Support from<br>I RealPresence<br>I Other                                                                                                    | nce? If so, would you lik<br>another colleague<br>e future?<br>//pful tool)<br>os<br>Interior Health IMIT<br>website |
| 5. I pla<br>6. Wh<br>7. Do<br>9. Wh<br>9. Wh<br>10<br>10<br>10<br>10<br>10<br>10<br>10<br>10<br>10<br>10<br>10<br>10<br>10   | an to use F<br>nat would<br>One-on-on<br>Phone call<br>Additional<br>Dat's the b<br>These appr<br>nat tools a<br>RealPresen<br>CME Presen<br>One-on-on<br>Phone call<br>nal commo | RealPresence a<br>help you usin<br>more information<br>the office visit wo<br>or email with a<br>support from the<br>context way for you<br>coaches worked<br>ind other reso<br>the office Work<br>intation<br>the office visit free<br>or email with o<br>eents                                                                                                    | again LI Yes<br>ag RealPresen<br>ation, or supp<br>vith a champion<br>a champion<br>IH IM/IT<br>bu to find out<br>d well.<br>burces did you<br>kflow Guide<br>om colleague<br>colleague | No Why o                                                         | re?<br>uing RealPreser<br>Mentoring with<br>Other<br>oe of tool in the<br>Other<br>Other<br>ircle the most he<br>Other vide<br>Support from<br>RealPresence<br>Other                                                                                                    | nce? If so, would you lik<br>another colleague<br>e future?<br>Ipful tool)<br>os<br>Interior Health IMIT<br>website  |

14

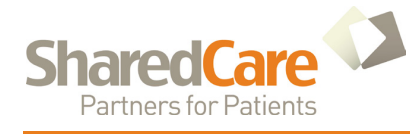

# Medeo

# "How To" Guide for Physicians and Office Staff

Medeo is a secure virtual care system that enables healthcare providers to conduct online patient appointments via secure video and messaging. Patients can receive medical attention from the comfort of their own homes from healthcare providers who use Medeo.

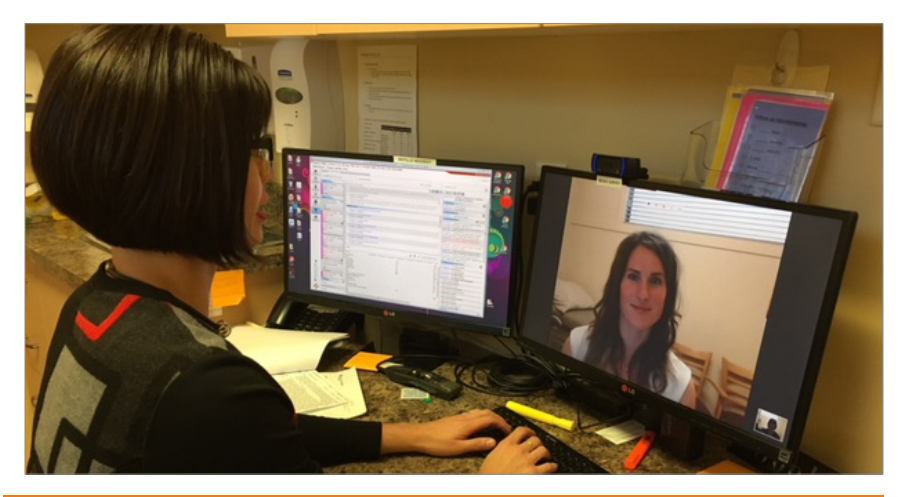

Follow these 4 steps to create and conduct Medeo appointments

### 1 Determine if an online appointment is a good fit for a patient

# Please note that not all medical conditions are conducive to the use of this telehealth option.

Physicians can consider these questions:

- Could a patient benefit from accessing medical care from the comfort of their own home?
- Is their medical condition conducive to an online appointment?
- Do they have the right technology to use Medeo?
- Are they (or their caregiver) comfortable using technology?

### 2 Set up an appointment

Office staff:

- Arranges the date/time for an appointment with the patient (They will need patient's email address).
- Creates a Medeo appointment, and enters the patient's name and email address. The patient receives this appointment as an email, which contains a link to guide them through creating their own Medeo Account.
- Emails or calls the patient with a reminder 2-10 days before the scheduled appointment.
- Reminds any patients new to Medeo, to run an audio/video test prior to the scheduled date of their appointment.

#### What a physician needs to use Medeo

- A computer with speakers, a microphone and a webcam.
- An internet connection with 1 Mbps download/upload speed.
- Google Chrome web browser.
- A Medeo account (Sign up online).
- "How To Use Medeo" handouts to give to patients.
   Monthly payments:

Medeohealth.com for details.

#### What a patient needs to use Medeo

- A Medeo account (They can sign up online).
- An email address.
- High speed internet (minimum of 1 Mbps download/upload speed).
- A computer with a webcam, microphone, speakers (or headphones), and Google Chrome browser (free).
- Or, a smartphone or tablet with the free Medeo App installed. (Using this App is often a more user-friendly way for patients to conduct their appointment).
- A quiet, private space.

## **APPENDIX D**

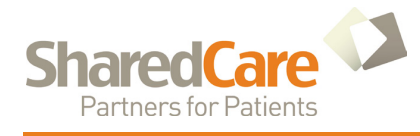

# Medeo

### **3** Start an appointment

Office staff or physician:

- May let the patient know if the physician is going to be more than 20 minutes late.
- Makes sure the physician's computer's speakers and microphone are functioning.

Physician:

- Logs in to Medeo.
- Clicks on the link to the appointment, and the patient should be waiting in the online chat room.

### 4 Complete an appointment

Physician:

- Needs a strategy in place to deal with referrals, prescriptions, and lab and xray requisitions, such as sending them via fax or by email.
- Lets the patient know of next steps, and if they need another appointment either face to face or via Medeo.
- Logs out.

### More information about Medeo

Medeo Support Page: https://medeohealth.com/select-support

Patient Walkthrough: https://projects.invisionapp.com/share/UP1A8JBSZ#/screens

Medeo Technical Support: https://qhrtechnologies.force.com/patient/s/contactsupport

#### **Telehealth Provider Pearls**

For your patients:

- Consider privacy issues, and whether your office will be requesting patients to sign a consent form.
- Reassure patients that appointments are private sessions. Introduce all participants.
- Let patients know they can opt out of telehealth at any time and choose face-to-face appointments.

#### **Documenting the consult:**

- For billing purposes, keep an appropriate record of the consultation.
- Document the visit as Telehealth; note the participants and the location.
- Use general Telehealth billing codes in the MSP Billing Guide: https://www2.gov. bc.ca/assets/gov/health/ practitioner-pro/medicalservices-plan/msc-paymentschedule-july-2017.pdf
- Please note that general Telehealth billing codes can be found on p.100 of the MSP Billing Guide. Telehealth codes for different specialties are located in each specialtyspecific section of the Guide.
- Communicate consult with appropriate healthcare providers.

## **APPENDIX E**

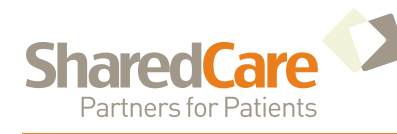

# Medeo

## For Patients:

# Getting medical attention from the comfort of your own home

It's now possible for you to have an online medical appointment with your healthcare provider via a secure video and messaging system called Medeo. If your healthcare provider uses Medeo, and believes that online appointments would be a good fit for your medical condition, this handout will help you get started.

#### Follow these 4 steps to participate in an online appointment

#### 1 Ensure you have what's needed for an online appointment

You will need:

- A computer with speakers, a microphone and webcam, and **Google Chrome** web browser (free to download).
- An internet connection with at least a 1 Mbps download/upload speed (WiFi or 4G LTE).
- An email account.
- A quiet environment.

### 2 Schedule your online appointment

Call your healthcare provider's office.

- The office will arrange a day and time for your online appointment.
- Medeo will then send you an email invitation to your appointment.
- Once you receive this email, click the "Accept Appointment Invitation" button (shown below). You will then be prompted to create an account.

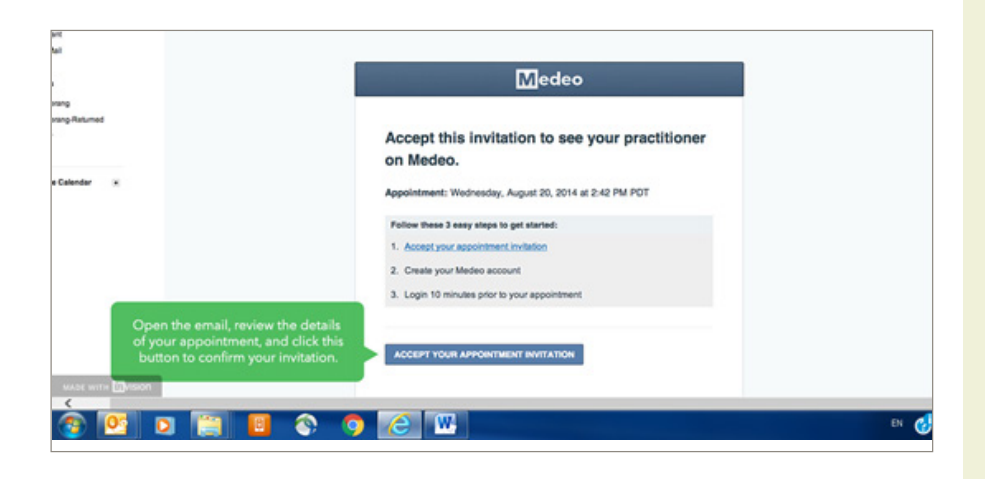

#### How online appointments work

- Instead of going to your healthcare provider's office for an appointment, you will be able to see and talk to your healthcare provider on your computer, on your smartphone or on your tablet.
- This convenience isn't for everyone, but can greatly help those who have difficulty leaving their home, or who have to travel long distances for appointments.
- Online appointments can also be convenient for office workers, or others who can find a quiet, private space for an appointment.

You will need a computer to set up your Medeo Account.

However, once you are registered, you can install the Medeo App (free) on your smartphone or tablet.

Many patients find it easier to use this App to conduct their appointment.

# **APPENDIX E**

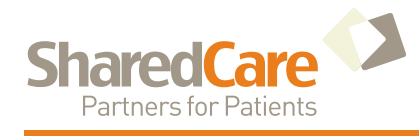

# Medeo

### **3** Create your online account

Once you've accepted an appointment invitation from Medeo, you will be prompted to create a Medeo account on your computer.

To create an account you will:

- Enter basic information such as your name and date of birth.
- Create a password, and agree to the Terms of Service (You do not need to accept email updates about Medeo).

After you have clicked the "Create My Account" button, you will receive another email from Medeo, asking you to confirm your account.

- Click on the link in this email to confirm.
- At this time, you can install the free Medeo App on your tablet or smart phone, to conduct appointments on the go.

#### You are now set up and ready for your Medeo online appointment!

• You will be sent a confirmation of your appointment date and time. (A reminder will also be sent 2-10 days before your appointment.)

### 4 Prepare on the day of your appointment

#### At least 15 minutes before your appointment:

- Make sure your device is fully-charged or plugged into a power source.
- If using a computer, confirm that your speakers and microphone are on, and start Google Chrome.

#### 5-10 minutes before your appointment:

- Sign into your Medeo account on your computer, or click the Medeo App on your phone or tablet.
- Fill in information relating to your issue (optional).
- Click the Green "Start your Visit" button.
- Wait for your healthcare provider to appear on the screen.

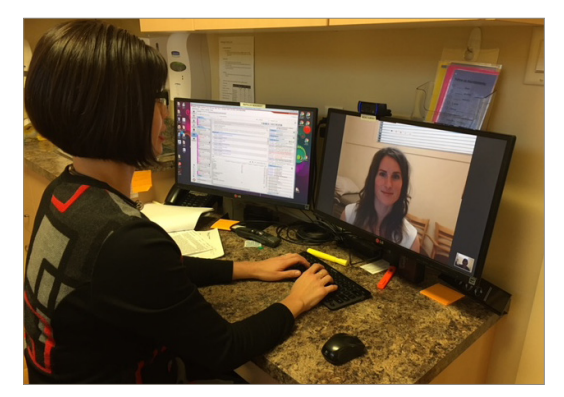

Once the healthcare provider appears on screen, your appointment has started!

When the appointment is complete, you and your healthcare provider log out to end the session.

# Tips for a successful online appointment

# What to do if an appointment doesn't start on time:

- Just as in the office, unforeseen circumstances can make a healthcare provider late for an appointment. If your healthcare provider does not show up online at the scheduled time of the appointment, **do not end the session**.
- If the healthcare provider is more than 20 minutes late for the online session, call their office for further instruction.

# What to do if you need another appointment:

 Before you sign out, make sure to ask your healthcare provider if you need another online or in-person appointment. Call your healthcare provider's office to schedule.

# For more information and instructions about using Medeo, please visit:

Medeo Support Page Patient Walkthrough:

https://projects.invisionapp. com/share/UP1A8JBSZ#/screens

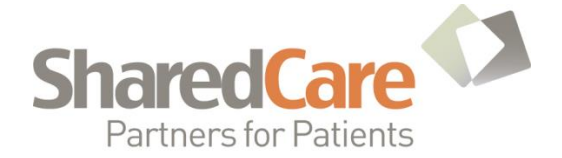

### Medeo Invitation

December, 2017

### RE: Sessional time for learning and evaluating Medeo

Dear Colleague:

If you have used Medeo in the past or are contemplating using it before February 28, 2018, your input is needed. You will receive a 5-hour sessional by returning the attached survey form upon completion of 10 Medeo telemedicine appointments. This will compensate you for the time taken to get comfortable with the technology, build it into your workflow and complete the survey. This sessional will be available after completing the survey, filling in the patient appointment information and returning the data to us prior to February 28, 2018.

Medeo is a software program that allows a secure videoconference between physicians and patients. These consults are suitable for patients who are able to express an adequate summary of their symptoms by phone. The program is hosted online, so both patients and physicians require a log-in, but are not required to download a large program, in most cases, just an app. Please be aware that appropriate coordination will still need to be complete to support patients to access their appointment.

To assist you in using Medeo, we have attached a "how to" guide developed by Penticton specialist Dr. Michelle Teo, for patients, staff and physicians. Additionally there are several local Medeo champions who are willing to be available to provide support and advice to those who need help adopting Medeo into their practices, as well as the Medeo team.

By completing the attached survey and returning it to Quality Improvement and Evaluation Coordinator, Kate Harris, by fax (778-476-5992) or email (kate.harris@sosdivision.ca), you will help us better understand the impact of our work. Contact Kate if you prefer to complete the survey by phone, or have questions about the evaluation process.

For questions related to the project, please contact Project Lead Kathleen Jagger as per contact information below.

Many thanks in advance,

Drs. Michelle Teo and Shannon Walker Telemedicine Project Working Group Members

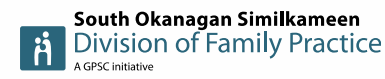

Kathleen Jagger Shared Care Project Lead C 250.878.1535 F 778.476.5992 South Okanagan Similkameen Division of Family Practice 197 Warren Ave. East, Unit #106 Penticton, BC V2A 8N8

# **APPENDIX F**

# Medeo Physician Survey

| Physician Name:                                     | Fax number:                 |                     |
|-----------------------------------------------------|-----------------------------|---------------------|
| 1. This was the first time I have used telemedicine | e 🛛 I have used telemed     | icine before        |
| 2. a. Overall, I was satisfied with the experience. | □ Yes □ Somewhat            | □ No                |
| b. The process was clear.                           | □ Yes □ Somewhat            | □ No                |
| c. The process was easy.                            | □ Yes □ Somewhat            | □ No                |
| d. The video connection was clear.                  | □ Yes □ Somewhat            | □ No                |
| e. The audio connection was clear.                  | □ Yes □ Somewhat            | □ No                |
| f. The patients were appropriate.                   |                             |                     |
| No, needed to schedule an in person appoi           | ntment 🛛 Mainly yes         | Yes, absolutely     |
| c. What was the biggest benefit in using Medeo?     |                             |                     |
|                                                     |                             |                     |
| d. What were the deterrents in using Medeo?         |                             |                     |
|                                                     |                             |                     |
| e. I plan to use Medeo again                        | or why not?                 | fso would you like. |
| $\square One on one office visit with a champion$   |                             | prother collegate   |
|                                                     |                             | another coneague    |
| Additional support from Medeo                       |                             |                     |
| g. What's the best way for you to find out about    | this type of tool in the fu | uture?              |
| □ These approaches worked well.                     | □ Other                     |                     |
| h. What tools and other resources did you use? (    | please circle the most help | ful tool)           |
| ☐ Medeo "How to" guides                             | □ YouTube video             | )S                  |
| CME Presentation                                    | □ Support from I            | Medeo (phone/email) |
| One-on-one office visit from colleague              | Medeo websit                | e                   |
| □ Phone call or email with colleague                | □ Other                     |                     |
|                                                     |                             |                     |

Please complete the attached list of completed patient appointments to date.

## **APPENDIX F**

| Date of appointment | Age of<br>patient | Type of apt (f/u,<br>initial consult) | Did Medeo eliminate the need for an in-<br>person appointment? |
|---------------------|-------------------|---------------------------------------|----------------------------------------------------------------|
|                     |                   |                                       |                                                                |
|                     |                   |                                       |                                                                |
|                     |                   |                                       |                                                                |
|                     |                   |                                       |                                                                |
|                     |                   |                                       |                                                                |
|                     |                   |                                       |                                                                |
|                     |                   |                                       |                                                                |
|                     |                   |                                       |                                                                |
|                     |                   |                                       |                                                                |
|                     |                   |                                       |                                                                |

Additional comments \_\_\_\_\_\_

Thank you!

### **APPENDIX G**

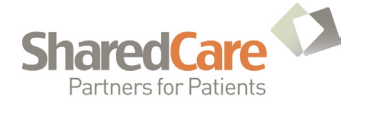

#### Medeo – Post-Appointment Patient Survey. (Delivered Online)

- 1. What is your age range ?
  - o **20 40**
  - o **41-60**
  - o **61-80**
  - o **80+**
- 2. Sex
  - Male
  - o Female
- 3. What type of appointment was this ?
  - First Consult
  - Follow Up appointment
  - o Other
- 4. Was this your first telemedicine appointment?
  - If no, have you used Medeo before? (yes/no)
  - Why did you decide to use it again?
- 1. How long did you have to wait before you were connected to someone from your specialist's office?
  - o options: 2 minute wait or less, 2-5 minutes, 6-10 minutes, Longer than 10 minutes
- 2. How long did you have to wait before your specialist joined you?
  - o options: 2 minute wait or less, 2-5 minutes, 6-10 minutes, Longer than 10 minutes
- 3. How was the quality of connection today?
  - options: excellent, good, acceptable, fair, poor (5 point rating scale)
- 4. Did you have any trouble using Medeo (hearing, seeing, logging in)?
- 5. What was your level of comfort with using your computer to have your appointment today?
   o options: excellent, good, acceptable, fair, poor
- 6. Did you need help from anyone to get set up with your appointment and account?
  - o Options: yes, no, I would have liked help
  - If yes, options: I had a friend/family member help me, I called Dr. Teo's office, I called Medeo, I used youtube, I used Medeo's website, Other\_\_\_\_\_

## **APPENDIX G**

- SharedCare Partners for Patients
- 7. What was the biggest benefit for you having a telemedicine appointment today instead of in person?
- 8. Did you have any concerns about meeting your specialist today by telemedicine instead of in person? If so, what?
- 9. Is there anything for us to change for next time?
- 10. How likely are you to recommend medeo to a friend or family member?
  - Options: rating scale 1-5 very unlikely to very likely
- 11. How much travel time do you think you saved in total? (minutes, return trip)
- 12. How much money did you save today? (e.g., gas/bus/babysitter/food) Which costs? Checklist: gas, bus, babysitter, food, accommodation, other\_\_\_\_\_
- 13. Would you have had to take a day off work to go to your appointment in Penticton? How many hours?
  - Options: No, yes \_\_\_\_\_(hours)
- 14. Any additional comments?

Thank you!

## **APPENDIX H**

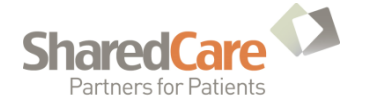

### **MEDEO PATIENT SUMMARY DATA**

- 102 Medeo appointments completed from August 2016 August 2017
- 42 patients completed online surveys
- Average age: 55 Range: 41-70
- 100% of patients have a vehicle
- 79% women, 21% men
- 2 initial appointments, 39 follow-up consults
- 20/39 indicated it was their first telemedicine appointment
- Over 90% would recommend Medeo to a friend/relative
- 100% of respondents would have a future Medeo appointment

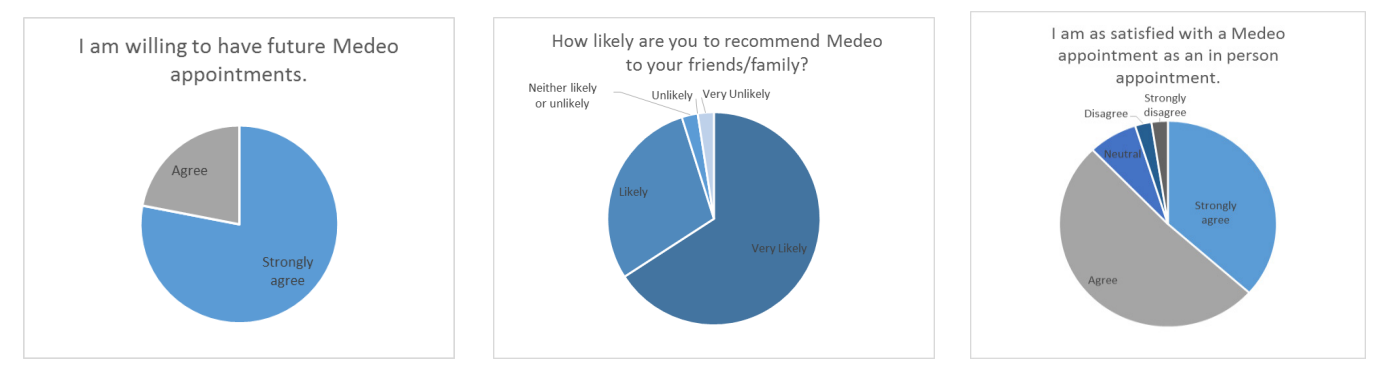

### **Patient Cost Savings**

#### Average estimated cost savings per patient: \$208

#### Total projected cost savings (n=40): \$8044

Average estimated avoided driving time: 6.5 hours \*

#### Total projected driving time saved: 252 hours

(\*It should be noted most of the driving time estimates were conservative, and that 2 patients were omitted due to flight costs/other arrangements possible)

• Average hours of missed work 7.8 hours (53% indicated they didn't take time off)

#### Total projected income saved for those working (n=18) ~ \$2500

(~140 hours (at average \$17.50/hour)

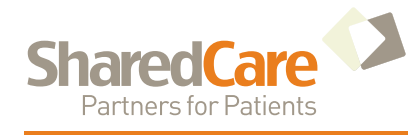

# **ConsultDerm**

# How to use telemedicine for dermatology consults

Dear physicians and colleagues,

ConsultDerm is a secure internet based platform aimed at getting timely dermatology assistance for our patients. The program has been used successfully throughout the province.

The following document is a ConsultDerm Workflow Guide, which aims to help clinicians use ConsultDerm. The program can be used by clinicians as a stand-alone entity or can be incorporated into the office by involving MOAs and office EMR.

The principles of this workflow process can be applied in most offices and should work with most current EMRs. Some support may be required from your EMR provider or local computer technician, although this is not common.

ConsultDerm works best on a desktop or laptop computer but also works well on a smartphone or tablet.

If you choose to use a smartphone or tablet, access the ConsultDerm website via your browser. The program will open in the default mobile version. I recommend you then use your device option settings on the opening page to change to the more robust desktop version.

Choosing a consultant from the list of available dermatologists is a strategic move. Turn-around will be faster by taking the first available dermatologist. However, after using the service a few times you may prefer certain dermatologists for specific problems or other reasons. Our target turn-around time is 2 to 5 days.

For all SOS physicians using ConsultDerm, there is a one-time offer from the Division of Family Practice to provide 2 hours of sessional payment (\$256.14) to compensate for initial set-up time, and first use of the program. This can be claimed after the first use of ConsultDerm, by completing a brief survey and returning it to the South Okanagan Similkameen Division of Family Practice office.

--- Sincerely, Dr. Robert Swan Physician Lead for ConsultDerm in the South Okanagan Similkameen

South Okanagan Similkameen Division of Family Practice Unit 106, 197 Warren Ave. East Penticton, BC tel: 778.476.5896 email: info@sosdivision.ca

To access additional support for using ConsultDerm bc.consultderm.com

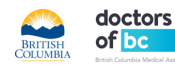

South Okanagan Similkameen Division of Family Practice

# **APPENDIX**

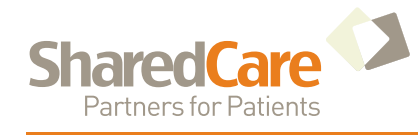

# ConsultDerm

# **ConsultDerm Office Workflow Guide**

#### FOR THE PHYSICIAN:

This workflow is designed to allow a physician and MOA to share in the preparation of a dermatology consultation request.

#### **STEP ONE Register**

- Go to website: bc.consultderm.com
- Enter registration data
- · Set email address for notifications
- You will receive confirmation of successful registration by e-mail (This can take a few days)

#### **STEP TWO Open Your Account**

• You can review all previous consultations and any drafts pending completion.

#### **STEP THREE Get Patient Information**

- Meet with your e-consult patient.
- Get consent to transmit patient information electronically.
- Take photos of rash or other skin condition of concern using a smartphone, tablet or camera.
- Remember to delete photos from your personal device.

#### **STEP FOUR Transfer Photos to your Office Computer**

- Create an email.
- Attach the photos and include the patient's name and DOB in the content.
- Send the email to your office computer so your MOA can access it.

#### **STEP FIVE Prepare Referral Letter**

- Prepare a brief referral letter using your office EMR consultation referral template. Address the letter to ConsultDerm.
- The letter should contain the following:
  - Age and sex of patient Brief description of the skin problem Anatomical location of the rash or lesion Past and current treatments Relevant past medical history Medications and any known allergies
- The referral letter will go to the next available dermatologist. If you want a specific dermatologist from the list of dermatologists in the program, either add their name in the opening or make your MOA aware of your choice.

### STEP SIX Forward the Referral Letter to your MOA

#### **Email and Desktop Tips**

- ConsultDerm can be accessed with web browser on any computer, smart phone or tablet. Phone and tablets default to a mobile version, but the desktop version is is available by changing the options on your device.
- Set up accounts with an email address for each physician for security of information.
- You may find it easiest to register on a desktop or laptop. Once you have an account, you can access using any device.
- Save the ConsultDerm website as a favourite.
- Leave the sign-in icon on your desktop.
- Try creating a practice consult:
  - a.) Put 'Test Consult' in the history section
    b.) Use your own photos
    c.) Address to ConsultDerm founder, Jaggi Rao
    d.) Review your work but do not send or click done. Then, delete the dummy request from drafts

#### **Photo Tips**

- Try not to use a flash, as it can wash out colour.
- Use a blue or dark background if possible, especially for small parts like hands or feet.

#### **Options for TELUS EMR users**

See page 2 for details

1

# **APPENDIX**

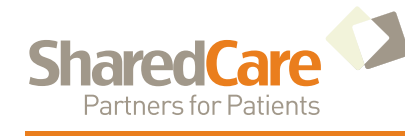

# ConsultDerm

# **ConsultDerm Office Workflow Guide**

#### FOR THE MOA:

#### STEP SEVEN Attach Photo(s) to the Referral Letter in the Patient EMR

• Save the photos from the e-mail or saved file on your office computer to an easily identified desktop file for ease of access when transferring them to ConsultDerm.

#### **STEP EIGHT Create the New Consult**

- Open the referring physician's ConsultDerm account.
- Choose Request a Consult from the drop-down menu.
- Enter the patient demographics.
- Copy and paste the content of the referral letter from the EMR into the ConsultDerm template.
- Document the distribution of the rash or the location of the skin lesion(s) on the body map. (Consulting dermatologists find this extremely helpful.)
- Upload the patient photos from your desktop file.
- Make sure you can see the photos on final page before sending request. If you can't see them, they didn't upload.
- Choose a consultant either the next available or the dermatologist specified by the physician.
- Send the request.

#### **STEP NINE Complete the Referral Documentation in the EMR**

- An email notification will come to the physician when the consultation is complete.
- The consultation can be reviewed directly in the ConsultDerm account.
- Print the consultation letter and scan it into the patient's EMR.
- Attach the consultation letter to the referral letter. This will complete the referral documentation within the EMR:
  - Referral letter Photos Consultation letter

ConsultDerm is a pilot project. Feedback and suggestions are welcome.

#### **Desktop File Tip**

- Rename the photos with the patient's name +/-DOB
- You may require assistance from your EMR technical support desk to set up

#### **Training video**

 A brief PowerPoint on the Shared Care website can help you review the procedures:

http://sharedcarebc.ca/sites/ default/files/ConsultDermBC\_ How\_to\_Use\_FINAL.pdf

#### **Options for TELUS EMR users**

 Apple and Android phone and tablet users can download the free Telus EMR app. This allows access to any of the Telus EMRs to upload photos directly into the patient file.

More info: help.telusemrmobile.com

2

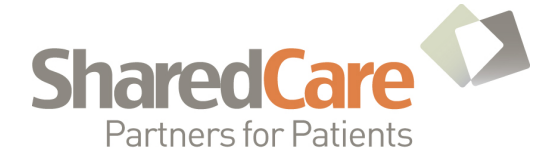

October 2016

#### CONSULTDERM UPDATE

Dear Colleague:

#### ConsultDerm is much easier to use thanks to updates to the desktop program.

Photos can now be dragged and dropped into consultation requests. Adobe Flash is no longer required.

Also, a new mobile version is coming soon for physicians using ConsultDerm on their phone or tablet. In the meantime, in one simple step, phone and tablet users can get access to the new, more robust desktop version. Once the mobile version opens using your web browser, simply change from the default mobile version to the desktop version.

#### ABOUT CONSULTDERM

ConsultDerm is an online tool designed to improve access to dermatological consults for family physicians in urban, remote and isolated communities in BC.

ConsultDerm resources and guides are available:

- Provincial Teledermatology How To Guide
- ConsultDerm Office Workflow Guide, developed by Oliver family physician, Dr. Robert Swan.

These guides are attached and are available on the Division of Family Practice website (sosdivision.ca under the *resources* section). For more information or to access support for using ConsultDerm, please contact Shared Care Project Manager, Tracy St. Claire: (<u>tracy.stclaire@sosdivision.ca</u> or 778.476.5694).

#### SESSIONAL SUPPORT FOR CONSULTDERM

Fill out a one-page survey after completing a ConsultDerm referral, and receive a 2-hour sessional.

This sessional compensates for learning time and for your input, and will be available for completed surveys received prior to December 31, 2016.

Send survey to: Division of Family Practice QI and Evaluation Coordinator, Kate Harris (Fax: 778.476.5992 or <u>kate.harris@sosdivision.ca</u>) If you prefer to answer by phone or have further questions: (778.476.1801).

Thank you in advance,

Drs. Michelle Teo and Rob Swan Telemedicine Project Working Group Members

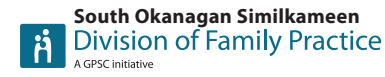

Tracy St. Claire Shared Care Project Manager T 778.476.5694 C 250.490.5612 F 778.476.5992 South Okanagan Similkameen Division of Family Practice 197 Warren Ave. East, Unit #106 Penticton, BC V2A 8N8

# **APPENDIX J**

| Physician Name:                                 | Fax number:                                         |
|-------------------------------------------------|-----------------------------------------------------|
| Patient was:                                    | ed specifically to me for a ConsultDerm appointment |
| 1. This was my first time using ConsultDerr     | m 🛛 I have used ConsultDerm before                  |
| 2. Overall, I was satisfied with the experience | e. □ Yes □ Somewhat □ No                            |
| a. The referral process was clear.              | □ Yes □ Somewhat □ No                               |
| b. The referral process was easy.               | 🗆 Yes 🛛 Somewhat 🛛 No                               |
| c. The consult was clear.                       | □ Yes □ Somewhat □ No                               |
| d. The consult was timely.                      | □ Yes □ Somewhat □ No                               |
| e. The follow-up was clear.                     | □ Yes □ Somewhat □ No                               |
| 3. I plan to use ConsultDerm again D Yes D      | ∃ No Why or why not?                                |
| 4. What would help you in your next consul      | t?                                                  |
|                                                 |                                                     |
| 5. Do you need more information, or suppo       | rt with ConsultDerm? If so, would you like:         |
| One-on-one office visit with Dr. Swan           | Mentoring with another colleague                    |
| Phone call or email with Dr. Swan               | □ Other                                             |
| 6. How did you find out about ConsultDerm       | ? Please check all that apply.                      |
| Dermatology CME in November                     | Contact directly from Dr. Swan                      |
| SOGH CME on ConsultDerm in April                | Colleague                                           |
| Linden Gardens CME in May                       | □ Other                                             |
| PRH CME on ConsultDerm in June                  |                                                     |
| 7. What's the best way for you to find out a    | bout this type of tool in the future?               |
| □ These approaches worked well.                 | Other                                               |
| 8. What tools and other resources did you u     | se? (please circle the most helpful tool)           |
| ConsultDerm Office Workflow Guide               | □ YouTube videos                                    |
| 5-page Teledermatology handout                  | Coaching from a colleague                           |
| One-on-one office visit from Dr. Swan           | ConsultDerm website                                 |
| Phone call or email with Dr. Swan               | □ Other                                             |
|                                                 |                                                     |
| Additional comments                             |                                                     |

# **APPENDIX K**

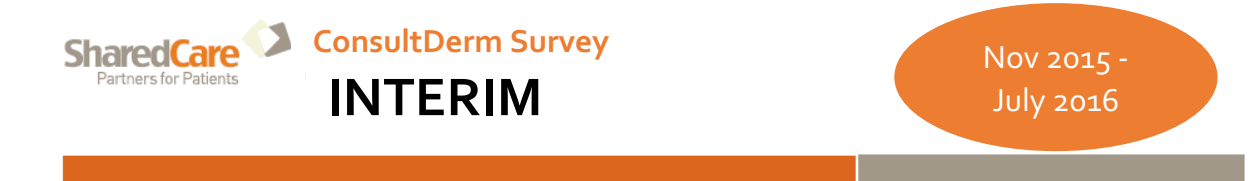

### PLAN: - What did we aim to do?

Introduce teledermatology and ConsultDerm for SOS physicians, not just Princeton physicians; by delivering CMEs, developing and distributing "How To" guides and materials and offering mentorship and sessional support.

The South Okanagan Similkameen (SOS) Shared Care Telemedicine Working Group has been promoting and supporting the use of ConsultDerm by physicians in the SOS since November 2015. With the recent retirement of the region's only dermatologist and long dermatology waitlists in other areas of the province, the need for access to consultative advice has increased.

### DO: What did have we done so far?

Delivered CMEs:

- Teledermatology CME with retiring dermatologist Dr. Rusty Harris and Saltspring Family Physician Paula Ryan (November 25)
- ConsultDerm CMEs at SOGH (April 22) and PRH (June 8)

Developed and Distributed "How To" Tools for Physicians:

 "How to create a ConsultDerm office workflow" and general teledermatology "how to" guides put in all physician mailboxes and shared at all CMEs – guides updated and redistributed based on feedback and changes to ConsultDerm system (started in April – ongoing)

Offered mentorship and sessional support for physicians to learn ConsultDerm:

- Telemedicine project committee member and Oliver locum, Dr. Rob Swan, has made himself available for questions and on-site visits to support physicians and MOAs implementing ConsultDerm as needed
- Offering a 2-hour sessional for physicians who complete a ConsultDerm referral and participate in a short survey

### STUDY: What was the impact?

In order to assess the uptake of ConsultDerm, quantitative data was used to examine regional usage. Qualitative data from physician surveys, as well as a brief interview with physician ConsultDerm Champion, Dr. Rob Swan provided experiential information about the technology and support/awareness resources.

# **APPENDIX K**

SharedCare Partners for Patients ConsultDerm Survey

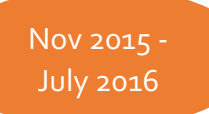

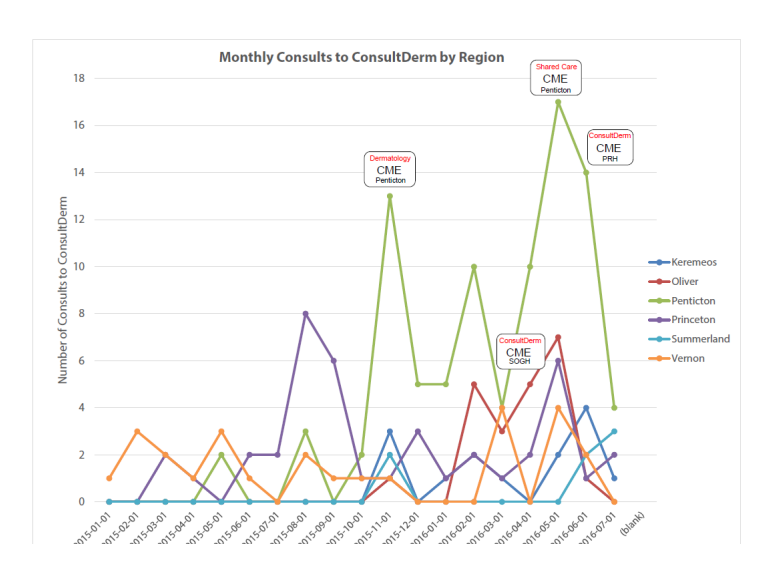

**Regional data** was requested from ConsultDerm and is illustrated below. Vernon, a region similar to Penticton in size and demographic makeup is included as a comparator site. As is clearly illustrated in the graphs, there was an uptick in the number of ConsultDerm referrals at the time of the CMEs and educational activities. It is noted that there are drops in ConsultDerm usage after the CME delivery, however it should also be noted that these correspond with

# **APPENDIX K**

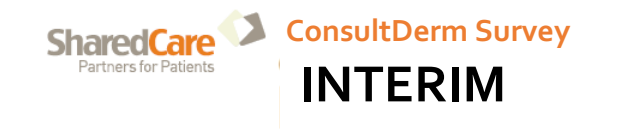

Nov 2015 -July 2016

Most physicians initially heard about ConsultDerm at the November CME, although almost all physicians learnt about ConsultDerm through multiple sources. All respondents indicated that these multi-pronged approaches to introducing new technology were effective.

### ACT: What are our next steps?

Survey findings were passed back to the province. Dr. Swan continues to sit on the provincial working group, and locally be available for mentoring. Another pull of the provincial ConsultDerm usage in an additional 6 months may indicate if there has been a lasting change. Dr. Swan noted that "there was a very high satisfaction rate."

This type of promotional campaign, combined with sessional compensation for survey participation and a physician champion mentor proved to be effective, and may be adapted for other telemedicine modalities.

## **APPENDIX L**

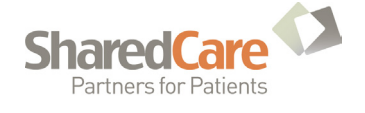

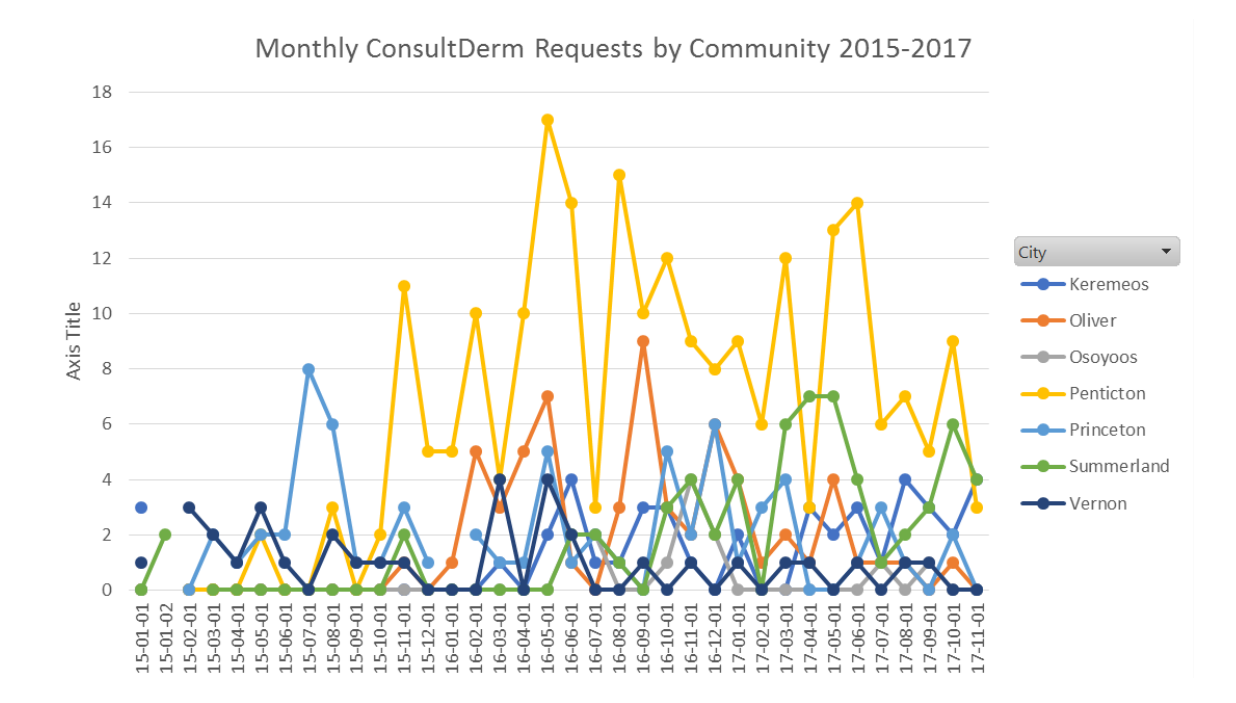

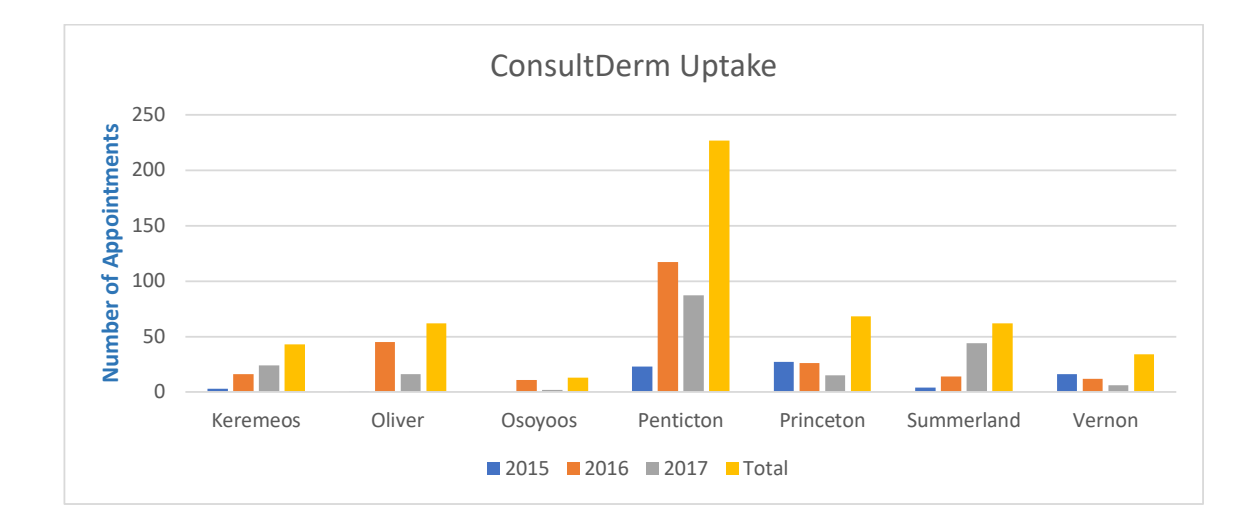

### **TELEHEALTH BILLING CODES** (from the MSP Service Fee Billing Guide as of December 2017)

| Lah Medicine P                     | age 438 |                                                    | (                  |
|------------------------------------|---------|----------------------------------------------------|--------------------|
| 94078                              | age 430 | TELEHEALTH SURSEQUENT HOSPITAL VISIT AR MEDICINE   | \$31.28            |
| 94077                              |         |                                                    | \$31.38            |
| 94077                              |         |                                                    | \$20.72            |
| 94070                              |         |                                                    | \$30.72<br>\$90.7E |
| <u>94072</u>                       |         |                                                    | \$145.22           |
| <u>94070</u><br>Redielegy          | 000 420 | TELEREALTH CONSOLT - LABORATORT MEDICINE           | Ş145.52            |
| Radiology Pa                       | age 420 |                                                    | (                  |
| <u>83070</u><br>Theresis Conserve  |         | TELEHEALTH INTERVENTIONAL RADIOLOGY CONSOLITATION  | \$82.07            |
| Thoracic Surgery Pa                | age 406 |                                                    | ¢c2.02             |
| <u>79212</u>                       |         |                                                    | \$63.93            |
| <u>79210</u>                       |         |                                                    | \$142.01           |
| <u>79208</u>                       |         |                                                    | \$24.18            |
| <u>79207</u>                       |         | TELEHEALTH SUBSEQUENT OFFICE VISIT THORACIC SURG   | Ş28.36             |
| Cardiac Surgery Pa                 | age 395 |                                                    |                    |
| 78012                              |         | TELEHEALTH REPEAT OR LIMITED CONSULT/CARDIAC SURG  | \$64.36            |
| <u>78010</u>                       |         | TELEHEALTH CONSULTATION - CARDIAC SURGERY          | \$172.01           |
| <u>78008</u>                       |         | TELEHEALTH SUBSEQUENT HOSPITAL VISIT-CARDIAC SURG  | \$24.35            |
| <u>78007</u>                       |         | TELEHEALTH SUBSEQUENT OFFICE VISIT/CARDIAC SURGERY | \$28.53            |
| General Surgery Pa                 | age 335 |                                                    |                    |
| 70078                              |         | TELEHEALTH SUBSEQUENT HOSPITAL VISIT - GEN SURGERY | \$20.90            |
| 70077                              |         | TELEHEALTH SUBSEQUENT OFFICE VISIT - GENERAL SURG  | \$24.57            |
| 70076                              |         | TELEHEALTH DIRECTIVE CARE - GENERAL SURGERY        | \$28.62            |
| 70072                              |         | TELEHEALTH REPEAT OR LIMITED CONSULT - GEN SURGERY | \$53.34            |
| 70070                              |         | TELEHEALTH CONSULTATION - GENERAL SURGERY          | \$101.47           |
| Plastic Surgery Pa                 | age 312 |                                                    |                    |
| <u>66012</u>                       |         | TELEHEALTH REPEAT OR LIMITED CONSULT PLASTIC SURG  | \$47.72            |
| <u>66010</u>                       |         | TELEHEALTH MAJOR CONSULTATION, PLASTIC SURGERY     | \$82.35            |
| <u>66008</u>                       |         | TELEHEALTH SUBSEQUENT HOSPITAL VISIT -PLASTIC SURG | \$36.29            |
| <u>66007</u>                       |         | TELEHEALTH SUBSEQUENT OFFICE VISIT PLASTIC SURGERY | \$25.14            |
| Psychiatry/Mental Health<br>Page 3 | 304-306 |                                                    |                    |
| 60645                              |         | TELEHEALTH PATIENT MANGEMENT CONFERENCE PSYCHIATRY | \$45.57            |
| 60639                              |         | FAMILY/CONIDINT TELEHEALTH THERAPY - PER 1 1/2 HR  | \$232.90           |
| 60638                              |         |                                                    | \$197.32           |
| 60636                              |         |                                                    | \$176.83           |
| 60635                              |         |                                                    | \$1/4.99           |
| 60633                              |         |                                                    | \$105.61           |
| <u>60633</u>                       |         |                                                    | \$160.75           |
| <u>60631</u>                       |         |                                                    | \$103.75           |
| <u>00031</u>                       |         |                                                    | \$144.99           |
| <u>00030</u>                       |         |                                                    | \$105.01           |
| <u>00020</u>                       |         |                                                    | \$200.35           |
| <u>60623</u>                       |         |                                                    | \$120.17           |
| <u>60624</u>                       |         |                                                    | \$53.18            |
| <u>60622</u>                       |         |                                                    | \$421.50           |
| <u>60614</u>                       |         |                                                    | \$166.43           |
| <u>60613</u>                       |         | TELEHEALTH GERIATRIC CONSULT PSYCHIATRY 75 YRS OR  | \$345.58           |
| <u>60610</u>                       |         |                                                    | \$217.02           |
|                                    |         |                                                    | \$53.18            |
| <u>60607</u>                       |         | I ELEHEAL I H SUBSEQUENT OFFICE VISIT PSYCHIATRY   | \$53.18            |
| <u>19312</u>                       |         | WORKSAFEBC TELEHEALTH PSYCHIATRY TREATMENT 1HR     | \$311.00           |
| <u>19311</u>                       |         | WORKSAFEBC TELEHEALTH PSYCHIATRY TREATMENT 3/4HR   | \$233.00           |
| <u>19310</u>                       |         | WORKSAFEBC TELEHEALTH PSYCHIATRY TREATMENT 1HR     | \$156.00           |
| Paediatrics Pa                     | age 294 |                                                    |                    |
| <u>50514</u>                       |         | TELEHEALTH PROLONGED VISIT FOR COUNSELLING PAEDIAT | \$88.82            |

|                                                                                                    | TELEHEALTH REPEAT OR LIMITED CONSULT, PAEDIATRICS                                                                                                    | \$101.68                                                                                                    |
|----------------------------------------------------------------------------------------------------|----------------------------------------------------------------------------------------------------|----------------------------------------------------------------------------------------------------|
| <u>50511</u>                                                                                                    | TELEHEALTH COMPLEX CONSULTATION, PAEDIATRICS                                                                                                    | \$422.24                                                                                                    |
| <u>50510</u>                                                                                                    | TELEHEALTH CONSULTATION, PAEDIATRICS                                                                                                    | \$221.23                                                                                                    |
| <u>50508</u>                                                                                                    | TELEHEALTH SUBSEQUENT HOSPITAL VISIT - PAEDIATRICS                                                                                                    | \$96.55                                                                                                    |
| <u>50507</u>                                                                                                    | TELEHEALTH SUBSEQUENT OFFICE VISIT - PAEDIATRICS                                                                                                    | \$66.62                                                                                                    |
| <u>50506</u>                                                                                                    | TELEHEALTH DIRECTIVE CARE - PAEDIATRICS                                                                                                    | \$96.55                                                                                                    |
| Vephrology Page 225                                                                                                    |                                                                                                    |                                                                                                    |
| 33738                                                                                                    | TELEHEALTH-SUBSEQUENT HOSPITAL VISIT-NEPHROLOGY                                                                                                    | \$34.32                                                                                                    |
| 33737                                                                                                    | TELEHEALTH-SUBSEQUENT OFFICE VISIT-NEPHROLOGY                                                                                                    | \$46.92                                                                                                    |
| 33736                                                                                                    | TELEHEALTH-DIRECTIVE CARE-NEPHROLOGY                                                                                                    | \$43.95                                                                                                    |
| 33732                                                                                                    | TELEHEALTH-REPEAT CONSULT-NEPHROLOGY                                                                                                    | \$81.05                                                                                                    |
| 33730                                                                                                    | TELEHEALTH-CONSULT-NEPHROLOGY                                                                                                    | \$168.81                                                                                                    |
| nfectious Disease Page 222-223                                                                                                    |                                                                                                    |                                                                                                    |
| 33638                                                                                                    | TELEHEALTH-SUBSQ HOSPITAL VISIT-INFECTIOUS DISEASE                                                                                                    | \$28.89                                                                                                    |
| 33637                                                                                                    | TELEHEALTH-SUBSEQ OFFICE VISIT-INFECTIOUS DISEASE                                                                                                    | \$49.00                                                                                                    |
| 33636                                                                                                    | TELEHEALTH-DIRECTIVE CARE-INFECTIOUS DISEASES                                                                                                    | \$46.93                                                                                                    |
| <u>33632</u>                                                                                                    | TELEHEALTH-CONSULT-REPT/LIMITED-INFECTIOUS DISEASE                                                                                                    | \$105.93                                                                                                    |
| 33630                                                                                                    | TELEHEALTH-CONSULTATION-INFECTIOUS DISEASES                                                                                                    | \$197.12                                                                                                    |
| Seriatric Medicine Page 217-218                                                                                                    |                                                                                                    |                                                                                                    |
| 33478                                                                                                    | TELEHEALTH SUBSEQUENT HOSPITAL VISIT-GERIATRIC MED                                                                                                    | \$27.61                                                                                                    |
| 33477                                                                                                    | TELEHEALTH SUBSEQUENT OFFICE VISIT-GERIATRIC MED                                                                                                    | \$46.84                                                                                                    |
| 33476                                                                                                    | TELEHEALTH DIRECTIVE CARE - GERIATRIC MEDICINE                                                                                                    | \$44.85                                                                                                    |
| 33472                                                                                                    | TELEHEALTH REPEAT OR LIMITED CONSULT/GERIATRIC MED                                                                                                    | \$77.26                                                                                                    |
| 33470                                                                                                    | TELEHEALTH CONSULTATION - GERIATRIC MEDICINE                                                                                                    | \$182.65                                                                                                    |
| 33422                                                                                                    | TELEHEALTH GERIATRIC REASSESSMENT                                                                                                    | \$100.41                                                                                                    |
| 33421                                                                                                    | TELEHEALTH COMPREHENSIVE GERIATRIC CONSULT/65YRS                                                                                                    | \$288.68                                                                                                    |
| Gastroenterology Page 12                                                                                                    |                                                                                                    |                                                                                                    |
| 33368                                                                                                    | TELEHEALTH SUBSEQUENT HOSP VISIT-GASTROENTEROLOGY                                                                                                    | \$29.71                                                                                                    |
| 33367                                                                                                    | TELEHEALTH SUBSEQUENT OFFICE VIST/GASTROENTEROLOGY                                                                                                    | \$48.16                                                                                                    |
| 33366                                                                                                    | TELEHEALTH DIRECTIVE CARE - GASTROENTEROLOGY                                                                                                    | \$45.51                                                                                                    |
| 33362                                                                                                    | TELEHEALTH REPEAT/LIMITED CONSULT-GASTROENTEROLOGY                                                                                                    | \$97.39                                                                                                    |
| 33360                                                                                                    | TELEHEALTH CONSULTATION - GASTROENTEROLOGY                                                                                                    | \$160.25                                                                                                    |
| Indrocrinology Page 211                                                                                                    |                                                                                                    |                                                                                                    |
| 33278                                                                                                    | TELEHEALTH SUBSEQUENT HOSPITAL VISIT-ENDOCRINOLOGY                                                                                                    | \$34.81                                                                                                    |
| 33277                                                                                                    | TELEHEALTH SUBSEQUENT OFFICE VISIT - ENDOCRINOLOGY                                                                                                    |                                                                                                    |
|                                                                                                    |                                                                                                    | \$59.02                                                                                                    |
| <u>33276</u>                                                                                                    | TELEHEALTH DIRECTIVE CARE - ENDOCRINOLOGY                                                                                                    | \$59.02<br>\$56.51                                                                                                    |
| <u>33276</u><br><u>33272</u>                                                                                                    | TELEHEALTH DIRECTIVE CARE - ENDOCRINOLOGY<br>TELEHEALTH REPEAT OR LIMITED CONSULT-ENDOCRINOLOGY                                                                                                    | \$59.02<br>\$56.51<br>\$97.37                                                                                                    |
| <u>33276</u><br><u>33272</u><br><u>33270</u>                                                                                                    | TELEHEALTH DIRECTIVE CARE - ENDOCRINOLOGY<br>TELEHEALTH REPEAT OR LIMITED CONSULT-ENDOCRINOLOGY<br>TELEHEALTH CONSULTATION - ENDOCRINOLOGY                                                                                                    | \$59.02<br>\$56.51<br>\$97.37<br>\$202.80                                                                                                    |
| 33276<br>33272<br>33270<br>Pacemaker Testing Page 201-202                                                                                                    | TELEHEALTH DIRECTIVE CARE - ENDOCRINOLOGY<br>TELEHEALTH REPEAT OR LIMITED CONSULT-ENDOCRINOLOGY<br>TELEHEALTH CONSULTATION - ENDOCRINOLOGY                                                                                                    | \$59.02<br>\$56.51<br>\$97.37<br>\$202.80                                                                                                    |
| 33276<br>33272<br>33270<br>Yacemaker Testing Page 201-202<br>33154                                                                                                    | TELEHEALTH DIRECTIVE CARE - ENDOCRINOLOGY TELEHEALTH REPEAT OR LIMITED CONSULT-ENDOCRINOLOGY TELEHEALTH CONSULTATION - ENDOCRINOLOGY TELEHEALTH DUAL CHAMBER PACEMAKER TESTING                                                                                                    | \$59.02<br>\$56.51<br>\$97.37<br>\$202.80<br>\$45.72                                                                                                    |
| 33276<br>33272<br>33270<br>Pacemaker Testing Page 201-202<br>33154<br>33153                                                                                                    | TELEHEALTH DIRECTIVE CARE - ENDOCRINOLOGY TELEHEALTH REPEAT OR LIMITED CONSULT-ENDOCRINOLOGY TELEHEALTH CONSULTATION - ENDOCRINOLOGY TELEHEALTH DUAL CHAMBER PACEMAKER TESTING TELEHEALTH SINGLE CHAMBER PACEMAKER TESTING                                                                                                    | \$59.02<br>\$56.51<br>\$97.37<br>\$202.80<br>\$45.72<br>\$22.86                                                                                                    |
| 33276<br>33272<br>33270<br>Pacemaker Testing Page 201-202<br>33154<br>33153<br>33128                                                                                                    | TELEHEALTH DIRECTIVE CARE - ENDOCRINOLOGY TELEHEALTH REPEAT OR LIMITED CONSULT-ENDOCRINOLOGY TELEHEALTH CONSULTATION - ENDOCRINOLOGY TELEHEALTH DUAL CHAMBER PACEMAKER TESTING TELEHEALTH SINGLE CHAMBER PACEMAKER TESTING TELEHEALTH DUAL CHAMBER PACEMAKER TESTING                                                                                                    | \$59.02<br>\$56.51<br>\$97.37<br>\$202.80<br>\$45.72<br>\$22.86<br>\$68.57                                                                                                    |
| 33276<br>33272<br>33270<br>Pacemaker Testing Page 201-202<br>33154<br>33153<br>33128<br>33126                                                                                                    | TELEHEALTH DIRECTIVE CARE - ENDOCRINOLOGY TELEHEALTH REPEAT OR LIMITED CONSULT-ENDOCRINOLOGY TELEHEALTH CONSULTATION - ENDOCRINOLOGY TELEHEALTH DUAL CHAMBER PACEMAKER TESTING TELEHEALTH SINGLE CHAMBER PACEMAKER TESTING TELEHEALTH DUAL CHAMBER PACEMAKER TESTING TELEHEALTH SINGLE CHAMBER PACEMAKER TESTING                                                                                                    | \$59.02<br>\$56.51<br>\$97.37<br>\$202.80<br>\$45.72<br>\$22.86<br>\$68.57<br>\$45.72                                                                                                    |
| 33276<br>33272<br>33270<br>Pacemaker Testing Page 201-202<br>33154<br>33153<br>33128<br>33126<br>Cardiology Page 201-202                                                                                                    | TELEHEALTH DIRECTIVE CARE - ENDOCRINOLOGY<br>TELEHEALTH REPEAT OR LIMITED CONSULT-ENDOCRINOLOGY<br>TELEHEALTH CONSULTATION - ENDOCRINOLOGY<br>TELEHEALTH DUAL CHAMBER PACEMAKER TESTING<br>TELEHEALTH SINGLE CHAMBER PACEMAKER TESTING<br>TELEHEALTH DUAL CHAMBER PACEMAKER TESTING<br>TELEHEALTH SINGLE CHAMBER PACEMAKER TESTING                                                                                                    | \$59.02<br>\$56.51<br>\$97.37<br>\$202.80<br>\$45.72<br>\$22.86<br>\$68.57<br>\$45.72                                                                                                    |
| 33276<br>33272<br>33270<br>Pacemaker Testing Page 201-202<br>33154<br>33153<br>33128<br>33126<br>Cardiology Page 201-202<br>33114                                                                                                    | TELEHEALTH DIRECTIVE CARE - ENDOCRINOLOGY TELEHEALTH REPEAT OR LIMITED CONSULT-ENDOCRINOLOGY TELEHEALTH CONSULTATION - ENDOCRINOLOGY TELEHEALTH DUAL CHAMBER PACEMAKER TESTING TELEHEALTH DUAL CHAMBER PACEMAKER TESTING TELEHEALTH DUAL CHAMBER PACEMAKER TESTING TELEHEALTH SINGLE CHAMBER PACEMAKER TESTING TELEHEALTH SINGLE CHAMBER PACEMAKER TESTING TELEHEALTH PROLONGED VISIT COUNSELLING-CARDIOLOGY                                                                                                    | \$59.02<br>\$56.51<br>\$97.37<br>\$202.80<br>\$45.72<br>\$22.86<br>\$68.57<br>\$45.72<br>\$45.72<br>\$22.86<br>\$68.57<br>\$45.72                                                                                |
| 33276<br>33272<br>33270<br>Pacemaker Testing Page 201-202<br>33154<br>33153<br>33128<br>33126<br>Cardiology Page 201-202<br>33114<br>33112                                                                                                    | TELEHEALTH DIRECTIVE CARE - ENDOCRINOLOGY TELEHEALTH REPEAT OR LIMITED CONSULT-ENDOCRINOLOGY TELEHEALTH CONSULTATION - ENDOCRINOLOGY TELEHEALTH DUAL CHAMBER PACEMAKER TESTING TELEHEALTH DUAL CHAMBER PACEMAKER TESTING TELEHEALTH DUAL CHAMBER PACEMAKER TESTING TELEHEALTH SINGLE CHAMBER PACEMAKER TESTING TELEHEALTH SINGLE CHAMBER PACEMAKER TESTING TELEHEALTH SINGLE CHAMBER PACEMAKER TESTING TELEHEALTH SINGLE CHAMBER PACEMAKER TESTING TELEHEALTH SINGLE CHAMBER PACEMAKER TESTING TELEHEALTH SINGLE CHAMBER PACEMAKER TESTING TELEHEALTH SINGLE CHAMBER PACEMAKER TESTING TELEHEALTH SINGLE CHAMBER PACEMAKER TESTING TELEHEALTH SINGLE CHAMBER PACEMAKER TESTING                                                                                                    | \$59.02<br>\$56.51<br>\$97.37<br>\$202.80<br>\$45.72<br>\$22.86<br>\$68.57<br>\$45.72<br>\$45.72<br>\$25.97<br>\$83.74                                                                                           |
| 33276<br>33272<br>33270<br>Pacemaker Testing Page 201-202<br>33154<br>33153<br>33128<br>33128<br>33126<br>Cardiology Page 201-202<br>33114<br>33112<br>33110                                                                                                    | TELEHEALTH DIRECTIVE CARE - ENDOCRINOLOGY TELEHEALTH REPEAT OR LIMITED CONSULT-ENDOCRINOLOGY TELEHEALTH CONSULTATION - ENDOCRINOLOGY TELEHEALTH DUAL CHAMBER PACEMAKER TESTING TELEHEALTH SINGLE CHAMBER PACEMAKER TESTING TELEHEALTH SINGLE CHAMBER PACEMAKER TESTING                                                                                                    | \$59.02<br>\$56.51<br>\$97.37<br>\$202.80<br>\$45.72<br>\$22.86<br>\$68.57<br>\$45.72<br>\$45.72<br>\$45.72<br>\$45.72<br>\$45.72<br>\$45.72<br>\$45.72<br>\$45.72<br>\$45.72<br>\$45.72                         |
| 33276<br>33272<br>33270<br>Pacemaker Testing Page 201-202<br>33154<br>33153<br>33128<br>33128<br>33126<br>Cardiology Page 201-202<br>33114<br>33112<br>33110<br>33108                                                                                                    | TELEHEALTH DIRECTIVE CARE - ENDOCRINOLOGY<br>TELEHEALTH REPEAT OR LIMITED CONSULT-ENDOCRINOLOGY<br>TELEHEALTH CONSULTATION - ENDOCRINOLOGY<br>TELEHEALTH DUAL CHAMBER PACEMAKER TESTING<br>TELEHEALTH SINGLE CHAMBER PACEMAKER TESTING<br>TELEHEALTH DUAL CHAMBER PACEMAKER TESTING<br>TELEHEALTH SINGLE CHAMBER PACEMAKER TESTING<br>TELEHEALTH SINGLE CHAMBER PACEMAKER TESTING<br>TELEHEALTH SINGLE CHAMBER PACEMAKER TESTING<br>TELEHEALTH SINGLE CHAMBER PACEMAKER TESTING<br>TELEHEALTH SINGLE CHAMBER PACEMAKER TESTING<br>TELEHEALTH SINGLE CHAMBER PACEMAKER TESTING<br>TELEHEALTH PROLONGED VISIT COUNSELLING-CARDIOLOGY<br>TELEHEALTH REPEAT CONSULTATION - CARDIOLOGY<br>TELEHEALTH SUBSEQUENT HOSP VISIT - CARDIOLOGY                                                                                                    | \$59.02<br>\$56.51<br>\$97.37<br>\$202.80<br>\$45.72<br>\$22.86<br>\$68.57<br>\$45.72<br>\$45.72<br>\$59.97<br>\$83.74<br>\$169.50<br>\$43.38                                                                    |
| 33276<br>33272<br>33270<br>Pacemaker Testing Page 201-202<br>33154<br>33153<br>33128<br>33126<br>Page 201-202<br>33114<br>33112<br>33110<br>33108<br>33107                                                                                                    | TELEHEALTH DIRECTIVE CARE - ENDOCRINOLOGY<br>TELEHEALTH REPEAT OR LIMITED CONSULT-ENDOCRINOLOGY<br>TELEHEALTH CONSULTATION - ENDOCRINOLOGY<br>TELEHEALTH DUAL CHAMBER PACEMAKER TESTING<br>TELEHEALTH JUAL CHAMBER PACEMAKER TESTING<br>TELEHEALTH DUAL CHAMBER PACEMAKER TESTING<br>TELEHEALTH SINGLE CHAMBER PACEMAKER TESTING<br>TELEHEALTH SINGLE CHAMBER PACEMAKER TESTING<br>TELEHEALTH SINGLE CHAMBER PACEMAKER TESTING<br>TELEHEALTH SINGLE CHAMBER PACEMAKER TESTING<br>TELEHEALTH SINGLE CHAMBER PACEMAKER TESTING<br>TELEHEALTH SUBSEL VISIT COUNSELLING-CARDIOLOGY<br>TELEHEALTH REPEAT CONSULTATION - CARDIOLOGY<br>TELEHEALTH SUBSEQUENT HOSP VISIT - CARDIOLOGY<br>TELEHEALTH SUBSEQUENT OFFICE VISIT - CARDIOLOGY                                                                                                    | \$59.02<br>\$56.51<br>\$97.37<br>\$202.80<br>\$45.72<br>\$22.86<br>\$68.57<br>\$45.72<br>\$45.72<br>\$59.97<br>\$83.74<br>\$169.50<br>\$43.38<br>\$62.16                                                         |
| 33276<br>33272<br>33270<br>Pacemaker Testing Page 201-202<br>33154<br>33153<br>33128<br>33126<br>Cardiology Page 201-202<br>33114<br>33112<br>33110<br>33108<br>33107<br>33106                                                                                                    | TELEHEALTH DIRECTIVE CARE - ENDOCRINOLOGY<br>TELEHEALTH REPEAT OR LIMITED CONSULT-ENDOCRINOLOGY<br>TELEHEALTH CONSULTATION - ENDOCRINOLOGY<br>TELEHEALTH DUAL CHAMBER PACEMAKER TESTING<br>TELEHEALTH DUAL CHAMBER PACEMAKER TESTING<br>TELEHEALTH DUAL CHAMBER PACEMAKER TESTING<br>TELEHEALTH DUAL CHAMBER PACEMAKER TESTING<br>TELEHEALTH SINGLE CHAMBER PACEMAKER TESTING<br>TELEHEALTH SINGLE CHAMBER PACEMAKER TESTING<br>TELEHEALTH SINGLE CHAMBER PACEMAKER TESTING<br>TELEHEALTH SINGLE CHAMBER PACEMAKER TESTING<br>TELEHEALTH SUNGLE CHAMBER PACEMAKER TESTING<br>TELEHEALTH SUNGLE CHAMBER PACEMAKER TESTING<br>TELEHEALTH SUNGLE CHAMBER PACEMAKER TESTING<br>TELEHEALTH SUNGLE CHAMBER PACEMAKER TESTING<br>TELEHEALTH SUNGLE CHAMBER PACEMAKER TESTING<br>TELEHEALTH SUNGLE CHAMBER PACEMAKER TESTING<br>TELEHEALTH SUNGLE CHAMBER PACEMAKER TESTING<br>TELEHEALTH SUNGLE CHAMBER PACEMAKER TESTING<br>TELEHEALTH SUNGLE CHAMBER PACEMAKER TESTING<br>TELEHEALTH SUNGLE CHAMBER PACEMAKER TESTING<br>TELEHEALTH SUNGLE CHAMBER PACEMAKER TESTING<br>TELEHEALTH SUNGLE CHAMBER PACEMAKER TESTING<br>TELEHEALTH SUNGLE CHAMBER PACEMAKER TESTING<br>TELEHEALTH SUNGLE CONSULTATION - CARDIOLOGY<br>TELEHEALTH SUBSEQUENT HOSP VISIT - CARDIOLOGY<br>TELEHEALTH SUBSEQUENT OFFICE VISIT - CARDIOLOGY<br>TELEHEALTH SUBSEQUENT OFFICE VISIT - CARDIOLOGY<br>TELEHEALTH DIRECTIVE CARE - CARDIOLOGY | \$59.02<br>\$56.51<br>\$97.37<br>\$202.80<br>\$45.72<br>\$22.86<br>\$68.57<br>\$45.72<br>\$59.97<br>\$83.74<br>\$169.50<br>\$43.38<br>\$62.16<br>\$63.54                                                         |
| 33276         33272         33270         Pacemaker Testing       Page 201-202         33154         33153         33128         33126         Cardiology       Page 201-202         33114         33112         33110         33108         33107         33106         nternal Medicine       Page 195-196                             | TELEHEALTH DIRECTIVE CARE - ENDOCRINOLOGY<br>TELEHEALTH REPEAT OR LIMITED CONSULT-ENDOCRINOLOGY<br>TELEHEALTH CONSULTATION - ENDOCRINOLOGY<br>TELEHEALTH DUAL CHAMBER PACEMAKER TESTING<br>TELEHEALTH DUAL CHAMBER PACEMAKER TESTING<br>TELEHEALTH DUAL CHAMBER PACEMAKER TESTING<br>TELEHEALTH DUAL CHAMBER PACEMAKER TESTING<br>TELEHEALTH SINGLE CHAMBER PACEMAKER TESTING<br>TELEHEALTH SINGLE CHAMBER PACEMAKER TESTING<br>TELEHEALTH SINGLE CHAMBER PACEMAKER TESTING<br>TELEHEALTH SUNGLE CHAMBER PACEMAKER TESTING<br>TELEHEALTH SUNGLE CHAMBER PACEMAKER TESTING<br>TELEHEALTH PROLONGED VISIT COUNSELLING-CARDIOLOGY<br>TELEHEALTH REPEAT CONSULTATION - CARDIOLOGY<br>TELEHEALTH SUBSEQUENT HOSP VISIT - CARDIOLOGY<br>TELEHEALTH SUBSEQUENT OFFICE VISIT - CARDIOLOGY<br>TELEHEALTH SUBSEQUENT OFFICE VISIT - CARDIOLOGY<br>TELEHEALTH DIRECTIVE CARE - CARDIOLOGY                                                                                                    | \$59.02<br>\$56.51<br>\$97.37<br>\$202.80<br>\$45.72<br>\$22.86<br>\$68.57<br>\$45.72<br>\$59.97<br>\$83.74<br>\$169.50<br>\$43.38<br>\$62.16<br>\$63.54                                                         |
| 33276         33272         33270         Pacemaker Testing       Page 201-202         33154         33153         33128         33126         Cardiology       Page 201-202         33114         33110         33108         33107         33106         nternal Medicine       Page 195-196         32278                             | TELEHEALTH DIRECTIVE CARE - ENDOCRINOLOGY<br>TELEHEALTH REPEAT OR LIMITED CONSULT-ENDOCRINOLOGY<br>TELEHEALTH CONSULTATION - ENDOCRINOLOGY<br>TELEHEALTH CONSULTATION - ENDOCRINOLOGY<br>TELEHEALTH DUAL CHAMBER PACEMAKER TESTING<br>TELEHEALTH SINGLE CHAMBER PACEMAKER TESTING<br>TELEHEALTH DUAL CHAMBER PACEMAKER TESTING<br>TELEHEALTH SINGLE CHAMBER PACEMAKER TESTING<br>TELEHEALTH SINGLE CHAMBER PACEMAKER TESTING<br>TELEHEALTH SINGLE CHAMBER PACEMAKER TESTING<br>TELEHEALTH SUBSEL CHAMBER PACEMAKER TESTING<br>TELEHEALTH SUBSEL CHAMBER PACEMAKER TESTING<br>TELEHEALTH SUBSEQUENT HOSP VISIT COUNSELLING-CARDIOLOGY<br>TELEHEALTH REPEAT CONSULTATION - CARDIOLOGY<br>TELEHEALTH SUBSEQUENT HOSP VISIT - CARDIOLOGY<br>TELEHEALTH SUBSEQUENT OFFICE VISIT - CARDIOLOGY<br>TELEHEALTH SUBSEQUENT OFFICE VISIT - CARDIOLOGY<br>TELEHEALTH SUBSEQUENT OFFICE VISIT - CARDIOLOGY<br>TELEHEALTH SUBSEQUENT OFFICE VISIT - CARDIOLOGY<br>TELEHEALTH SUBSEQUENT OFFICE VISIT - CARDIOLOGY<br>TELEHEALTH SUBSEQUENT OFFICE VISIT - CARDIOLOGY<br>TELEHEALTH SUBSEQUENT OFFICE VISIT - CARDIOLOGY<br>TELEHEALTH SUBSEQUENT OFFICE VISIT - CARDIOLOGY<br>TELEHEALTH SUBSEQUENT OFFICE VISIT - CARDIOLOGY                                                                                                    | \$59.02<br>\$56.51<br>\$97.37<br>\$202.80<br>\$45.72<br>\$22.86<br>\$68.57<br>\$45.72<br>\$45.72<br>\$59.97<br>\$83.74<br>\$169.50<br>\$43.38<br>\$62.16<br>\$63.54<br>\$28.60                                   |
| 33276         33272         33270         Pacemaker Testing       Page 201-202         33154         33153         33128         33126         Cardiology       Page 201-202         33114         33110         33108         33107         33106         nternal Medicine       Page 195-196         22278         32277               | TELEHEALTH DIRECTIVE CARE - ENDOCRINOLOGY<br>TELEHEALTH REPEAT OR LIMITED CONSULT-ENDOCRINOLOGY<br>TELEHEALTH CONSULTATION - ENDOCRINOLOGY<br>TELEHEALTH CONSULTATION - ENDOCRINOLOGY<br>TELEHEALTH DUAL CHAMBER PACEMAKER TESTING<br>TELEHEALTH SINGLE CHAMBER PACEMAKER TESTING<br>TELEHEALTH DUAL CHAMBER PACEMAKER TESTING<br>TELEHEALTH SINGLE CHAMBER PACEMAKER TESTING<br>TELEHEALTH SINGLE CHAMBER PACEMAKER TESTING<br>TELEHEALTH SINGLE CHAMBER PACEMAKER TESTING<br>TELEHEALTH SUBGLE CHAMBER PACEMAKER TESTING<br>TELEHEALTH SUBSEL CHAMBER PACEMAKER TESTING<br>TELEHEALTH SUBSED VISIT COUNSELLING-CARDIOLOGY<br>TELEHEALTH REPEAT CONSULTATION - CARDIOLOGY<br>TELEHEALTH SUBSEQUENT HOSP VISIT - CARDIOLOGY<br>TELEHEALTH SUBSEQUENT OFFICE VISIT - CARDIOLOGY<br>TELEHEALTH SUBSEQUENT OFFICE VISIT - CARDIOLOGY<br>TELEHEALTH SUBSEQUENT OFFICE VISIT - CARDIOLOGY<br>TELEHEALTH SUBSEQUENT HOSP VISIT - CARDIOLOGY<br>TELEHEALTH SUBSEQUENT HOSP VISIT - CARDIOLOGY<br>TELEHEALTH SUBSEQUENT OFFICE VISIT - CARDIOLOGY<br>TELEHEALTH SUBSEQUENT OFFICE VISIT - CARDIOLOGY<br>TELEHEALTH SUBSEQUENT OFFICE VISIT - CARDIOLOGY<br>TELEHEALTH SUBSEQUENT HOSPITAL VISIT-INTERNAL MED<br>TELEHEALTH SUBSEQUENT OFFICE VISIT - INTERNAL MED                                                                                                    | \$59.02<br>\$56.51<br>\$97.37<br>\$202.80<br>\$45.72<br>\$22.86<br>\$68.57<br>\$45.72<br>\$45.72<br>\$59.97<br>\$83.74<br>\$169.50<br>\$43.38<br>\$62.16<br>\$63.54<br>\$28.60<br>\$49.51                        |
| 33276<br>33272<br>33270<br>Pacemaker Testing Page 201-202<br>33154<br>33153<br>33128<br>33126<br>Page 201-202<br>33114<br>33126<br>Page 201-202<br>33114<br>33112<br>33110<br>33108<br>33107<br>33106<br>nternal Medicine Page 195-196<br>32278<br>32277<br>32276                                                                        | TELEHEALTH DIRECTIVE CARE - ENDOCRINOLOGY<br>TELEHEALTH REPEAT OR LIMITED CONSULT-ENDOCRINOLOGY<br>TELEHEALTH CONSULTATION - ENDOCRINOLOGY<br>TELEHEALTH CONSULTATION - ENDOCRINOLOGY<br>TELEHEALTH DUAL CHAMBER PACEMAKER TESTING<br>TELEHEALTH SINGLE CHAMBER PACEMAKER TESTING<br>TELEHEALTH DUAL CHAMBER PACEMAKER TESTING<br>TELEHEALTH SINGLE CHAMBER PACEMAKER TESTING<br>TELEHEALTH SINGLE CHAMBER PACEMAKER TESTING<br>TELEHEALTH SINGLE CHAMBER PACEMAKER TESTING<br>TELEHEALTH SUNGLE CHAMBER PACEMAKER TESTING<br>TELEHEALTH SUNGLE CHAMBER PACEMAKER TESTING<br>TELEHEALTH SUNGLE CONSULTATION - CARDIOLOGY<br>TELEHEALTH REPEAT CONSULTATION - CARDIOLOGY<br>TELEHEALTH SUBSEQUENT HOSP VISIT - CARDIOLOGY<br>TELEHEALTH SUBSEQUENT OFFICE VISIT - CARDIOLOGY<br>TELEHEALTH SUBSEQUENT OFFICE VISIT - CARDIOLOGY<br>TELEHEALTH SUBSEQUENT OFFICE VISIT - CARDIOLOGY<br>TELEHEALTH SUBSEQUENT OFFICE VISIT - CARDIOLOGY<br>TELEHEALTH SUBSEQUENT OFFICE VISIT - CARDIOLOGY<br>TELEHEALTH SUBSEQUENT OFFICE VISIT - CARDIOLOGY<br>TELEHEALTH SUBSEQUENT OFFICE VISIT - INTERNAL MED<br>TELEHEALTH SUBSEQUENT OFFICE VISIT - INTERNAL MED<br>TELEHEALTH SUBSEQUENT OFFICE VISIT - INTERNAL MED<br>TELEHEALTH SUBSEQUENT OFFICE VISIT - INTERNAL MED                                                                                                    | \$59.02<br>\$56.51<br>\$97.37<br>\$202.80<br>\$45.72<br>\$22.86<br>\$68.57<br>\$45.72<br>\$59.97<br>\$83.74<br>\$169.50<br>\$43.38<br>\$62.16<br>\$63.54<br>\$62.16<br>\$63.54<br>\$28.60<br>\$49.51<br>\$49.46  |
| 33276         33272         33270         Pacemaker Testing       Page 201-202         33154         33153         33128         33126         Cardiology       Page 201-202         33114         33110         33108         33107         33106         nternal Medicine       Page 195-196         22278         22276         32272 | TELEHEALTH DIRECTIVE CARE - ENDOCRINOLOGY<br>TELEHEALTH REPEAT OR LIMITED CONSULT-ENDOCRINOLOGY<br>TELEHEALTH CONSULTATION - ENDOCRINOLOGY<br>TELEHEALTH CONSULTATION - ENDOCRINOLOGY<br>TELEHEALTH DUAL CHAMBER PACEMAKER TESTING<br>TELEHEALTH DUAL CHAMBER PACEMAKER TESTING<br>TELEHEALTH DUAL CHAMBER PACEMAKER TESTING<br>TELEHEALTH DUAL CHAMBER PACEMAKER TESTING<br>TELEHEALTH SINGLE CHAMBER PACEMAKER TESTING<br>TELEHEALTH SUNGLE CHAMBER PACEMAKER TESTING<br>TELEHEALTH SUNGLE CHAMBER PACEMAKER TESTING<br>TELEHEALTH SUNGLE CHAMBER PACEMAKER TESTING<br>TELEHEALTH PROLONGED VISIT COUNSELLING-CARDIOLOGY<br>TELEHEALTH REPEAT CONSULTATION - CARDIOLOGY<br>TELEHEALTH SUBSEQUENT HOSP VISIT - CARDIOLOGY<br>TELEHEALTH SUBSEQUENT HOSP VISIT - CARDIOLOGY<br>TELEHEALTH SUBSEQUENT OFFICE VISIT - CARDIOLOGY<br>TELEHEALTH DIRECTIVE CARE - CARDIOLOGY<br>TELEHEALTH DIRECTIVE CARE - CARDIOLOGY<br>TELEHEALTH SUBSEQUENT HOSPITAL VISIT-INTERNAL MED<br>TELEHEALTH SUBSEQUENT OFFICE VISIT - INTERNAL MED<br>TELEHEALTH SUBSEQUENT OFFICE VISIT - INTERNAL MED<br>TELEHEALTH DIRECTIVE CARE - INTERNAL MED<br>TELEHEALTH DIRECTIVE CARE - INTERNAL MED<br>TELEHEALTH DIRECTIVE CARE - INTERNAL MED                                                                                                    | \$59.02<br>\$56.51<br>\$97.37<br>\$202.80<br>\$45.72<br>\$22.86<br>\$68.57<br>\$45.72<br>\$59.97<br>\$83.74<br>\$169.50<br>\$43.38<br>\$62.16<br>\$63.54<br>\$63.54<br>\$28.60<br>\$49.51<br>\$49.46<br>\$80.05  |
| 33276<br>33272<br>33270<br>Pacemaker Testing Page 201-202<br>33154<br>33153<br>33128<br>33126<br>Cardiology Page 201-202<br>33114<br>33110<br>33108<br>33107<br>33106<br>nternal Medicine Page 195-196<br>32278<br>32277<br>32276<br>32272<br>32271                                                                                      | TELEHEALTH DIRECTIVE CARE - ENDOCRINOLOGY<br>TELEHEALTH REPEAT OR LIMITED CONSULT-ENDOCRINOLOGY<br>TELEHEALTH CONSULTATION - ENDOCRINOLOGY<br>TELEHEALTH DUAL CHAMBER PACEMAKER TESTING<br>TELEHEALTH DUAL CHAMBER PACEMAKER TESTING<br>TELEHEALTH DUAL CHAMBER PACEMAKER TESTING<br>TELEHEALTH DUAL CHAMBER PACEMAKER TESTING<br>TELEHEALTH SINGLE CHAMBER PACEMAKER TESTING<br>TELEHEALTH SINGLE CHAMBER PACEMAKER TESTING<br>TELEHEALTH SUNGLE CHAMBER PACEMAKER TESTING<br>TELEHEALTH SUNGLE CONSULTATION - CARDIOLOGY<br>TELEHEALTH REPEAT CONSULTATION - CARDIOLOGY<br>TELEHEALTH SUBSEQUENT HOSP VISIT - CARDIOLOGY<br>TELEHEALTH SUBSEQUENT HOSP VISIT - CARDIOLOGY<br>TELEHEALTH SUBSEQUENT OFFICE VISIT - CARDIOLOGY<br>TELEHEALTH SUBSEQUENT OFFICE VISIT - CARDIOLOGY<br>TELEHEALTH SUBSEQUENT OFFICE VISIT - CARDIOLOGY<br>TELEHEALTH SUBSEQUENT OFFICE VISIT - CARDIOLOGY<br>TELEHEALTH SUBSEQUENT OFFICE VISIT - INTERNAL MED<br>TELEHEALTH SUBSEQUENT OFFICE VISIT - INTERNAL MED<br>TELEHEALTH DIRECTIVE CARE - INTERNAL MEDCINE<br>TELEHEALTH REPEAT OR LIMITED CONSULT-INTERNAL MED<br>TELEHEALTH REPEAT OR LIMITED CONSULT-INTERNAL MED<br>TELEHEALTH REPEAT OR LIMITED CONSULT-INTERNAL MED                                                                                                    | \$59.02<br>\$56.51<br>\$97.37<br>\$202.80<br>\$45.72<br>\$22.86<br>\$68.57<br>\$45.72<br>\$59.97<br>\$83.74<br>\$169.50<br>\$43.38<br>\$62.16<br>\$63.54<br>\$28.60<br>\$49.51<br>\$49.46<br>\$80.05<br>\$262.47 |

| 32270                            | TELEHEALTH CONSULTATION - INTERNAL MEDICINE        | \$165.69          |
|----------------------------------|----------------------------------------------------|-------------------|
| Respirology Page 229             |                                                    |                   |
| 32114                            | TELEHEALTH-PROLONGED VISIT/COUNSELLING-RESPIROLOGY | \$76.59           |
| <u>32112</u>                     | TELEHEALTH-CONSULTATION-LIMITED-RESPIROLOGY        | \$117.08          |
| <u>32110</u>                     | TELEHEALTH CONSULTATION-RESPIROLOGY                | \$188.91          |
| <u>32108</u>                     | TELEHEALTH-VISIT, HOSPITAL-RESPIROLOGY             | \$50.41           |
| <u>32107</u>                     | TELEHEALTH-VISIT, OFFICE-RESPIROLOGY               | \$58.66           |
| <u>32106</u>                     | TELEHEALTH-DIRECTIVE CARE-RESPIROLOGY              | \$58.66           |
| Rheumatology Page 233            |                                                    |                   |
| <u>31112</u>                     | TELEHEALTH REPEAT OR LIMITED CONSULT- RHEUMATOLOGY | \$110.54          |
| <u>31110</u>                     | TELEHEALTH CONSULTATION - RHEUMATOLOGY             | \$195.86          |
| <u>31108</u>                     | TELEHEALTH SUBSEQUENT HOSPITAL VISIT -RHEUMATOLOGY | \$43.50           |
| <u>31107</u>                     | TELEHEALTH SUBSEQUENT OFFICE VISIT - RHEUMATOLOGY  | \$77.41           |
| 31106                            | TELEHEALTH DIRECTIVE CARE - RHEUMATOLOGY           | \$83.64           |
| Immunology Page 209-210          |                                                    |                   |
| <u>30078</u>                     | TELEHEALTH SUBSEQUENT HOSP VIST/IMMUNOLOGY/ALLERGY | \$21.89           |
| <u>30077</u>                     | TELEHEALTH SUBSEQUENT OFFICE VISIT/CLN/IMM/ALLERGY | \$37.54           |
| <u>30076</u>                     | TELEHEALTH DIRECT CARE-CLINICAL IMMUNOLOGY/ALLERGY | \$35.55           |
| 30072                            | TELEHEALTH REPEAT OR LIMITED CONSULT/CLN IMM/ALLGY | \$61.25           |
| <u>30071</u>                     | TELEHEALTH CONSULT-PED CLINICAL IMMUNOLOGY/ALLERGY | \$184.79          |
| <u>30070</u>                     | TELEHEALTH CONSULT/CLINICAL IMMUNOLOGY/ALLERGY     | \$168.75          |
| Ophthalmology Page 172           |                                                    |                   |
| <u>22011</u>                     | TELEHEALTH REPEAT OR LMTD CONSULT - OPHTHALMOLOGY  | \$48.28           |
| 22010                            | TELEHEALTH CONSULTATION - OPHTHALMOLOGY            | \$95.59           |
| 22008                            | TELEHEALTH SUBSEQNT HOSPITAL VISIT - OPHTHALMOLOGY | \$48.17           |
| 22007                            | TELEHEALTH SUBSEQUENT OFFICE VISIT - OPHTHALMOLOGY | \$30.41           |
| Dermatology Page 165             |                                                    | 644 AF            |
| 20214                            |                                                    | \$44.45           |
| 20210                            |                                                    | \$68.39           |
| 20208                            |                                                    | \$28.19           |
| <u>20207</u>                     |                                                    | \$28.19           |
| GP Page 100-101                  |                                                    | ¢40.75            |
| 12041                            |                                                    | \$42.75<br>¢0E 42 |
| 13038                            |                                                    | \$657.88          |
| 13037                            |                                                    | \$33.83           |
| 13036                            |                                                    | \$81.08           |
| 13022                            |                                                    | \$43.26           |
| 13021                            | TELEHEALTH GP OUT OF OFFICE GROUP COUNSEL 1ST HOUR | \$86.46           |
| 13020                            | TELEHEALTH GENERAL PRACTITIONER ASSISTANT          | \$30.57           |
| 13018                            | TELEHEALTH GP OUT OF OFFICE INDIVIDUAL COUNSELLING | \$74.46           |
| 13017                            | TELEHEALTH GP OUT OF OFFICE VISIT                  | \$40.63           |
| 13016                            | TELEHEALTH GP OUT OF OFFICE CONSULTATION           | \$107.78          |
| Radiology – Malignances Page 437 |                                                    |                   |
| <u>08772</u>                     | TELEHEALTH RADIOLOGY CONSULT/MALIGNANT LESION SKIN | \$28.64           |
| 08771                            | TELEHEALTH RADIOLOGY CONSULT MALIGNANT W/BIOPSY    | \$42.92           |
| <u>08770</u>                     | TELEHEALTH RADIOLOGY CONSULT FOR MALIGNANT LESION  | \$57.00           |
| Urology Page 414                 |                                                    |                   |
| 08078                            | TELEHEALTH SUBSEQUENT HOSPITAL VISIT - UROLOGY     | \$35.11           |
| 08077                            | TELEHEALTH SUBSEQUENT OFFICE VISIT - UROLOGY       | \$31.11           |
| 08072                            | TELEHEALTH REPEAT OR LIMITED CONSULTATION/UROLOGY  | \$46.66           |
| 08070                            | TELEHEALTH CONSULTATION - UROLOGY                  | \$87.64           |
| Obs/Gyn Page 252                 |                                                    |                   |
| 04078                            | TELEHEALTH SUBSEQUENT HOSPITAL VISIT - OBS/GYN     | \$46.98           |
| <u>04077</u>                     | TELEHEALTH SUBSEQUENT OFFICE VISIT - OBS & GYN     | \$46.98           |
| 04072                            | TELEHEALTH REPEAT OR LIMITED CONSULT/OBS & GYN     | \$75.62           |
|                                  |                                                    | 26                |

| <u>04070</u>               | TELEHEALTH CONSULTATION - OBSTETRICS & GYNECOLOGY  | \$138.20 |
|----------------------------|----------------------------------------------------|----------|
| Neurosurgery Page 242      |                                                    |          |
| <u>03318</u>               | TELEHEALTH SUBSEQUENT HOSPITAL VISIT -NEUROSURGERY | \$29.29  |
| <u>03317</u>               | TELEHEALTH SUBSEQUENT OFFICE VISIT - NEUROSURGERY  | \$46.62  |
| 03312                      | TELEHEALTH REPEAT/LIMITED CONSULT - NEUROSURGERY   | \$78.07  |
| <u>03310</u>               | TELEHEALTH CONSULTATION - NEUROSURGERY             | \$170.89 |
| Physical Medicine Page 307 |                                                    |          |
| <u>01778</u>               | TELEHEALTH SUBSEQUENT HOSPITAL VISIT-PHYSICAL MED  | \$70.28  |
| <u>01777</u>               | TELEHEALTH OFFICE VISIT - PHYSICAL MEDICINE        | \$104.75 |
| 01776                      | TELEHEALTH DIRECTIVE CARE - PHYSICAL MEDICINE      | \$70.28  |
| <u>01772</u>               | TELEHEALTH REPEAT OR LIMITED CONSULT-PHYSICAL MED  | \$109.00 |
| <u>01770</u>               | TELEHEALTH FORMAL CONSULTATION - PHYSICAL MEDICINE | \$202.67 |
| Critical Care Page 87      |                                                    |          |
| 01472                      | TELEHEALTH REPEAT/LIMITED CONSULT-CRITICAL CARE    | \$150.53 |
| 01470                      | TELEHEALTH CONSULTATION - CRITICAL CARE            | \$249.36 |
| Neurology Page 238         |                                                    |          |
| 00478                      | TELEHEALTH SUBSEQUENT HOSPITAL VISIT, NEUROLOGY    | \$66.59  |
| 00477                      | TELEHEALTH SUBSEQUENT OFFICE VISIT, NERUOLOGY      | \$53.66  |
| 00476                      | TELEHEALTH DIRECTIVE CARE, NEUROLOGY               | \$67.00  |
| 00471                      | TELEHEALTH REPEAT / LIMITED CONSULTATION NEUROLOGY | \$86.22  |
| 00470                      | TELEHEALTH CONSULTATION, NEUROLOGY                 | \$177.23 |

### **CONTACT INFORMATION**

Shared Care Projects South Okanagan Similkameen Division of Family Practice tel: 778-476-5696 info@sosdivision.ca

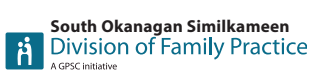

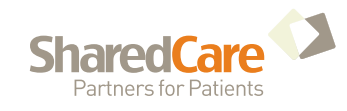

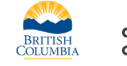

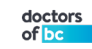